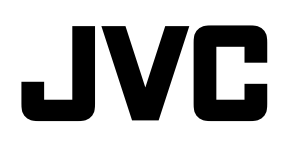

# 液晶マルチフォーマットモニター DT-V24G2 DT-V21G2 DT-V17G2 DT-V17G25

取扱説明書

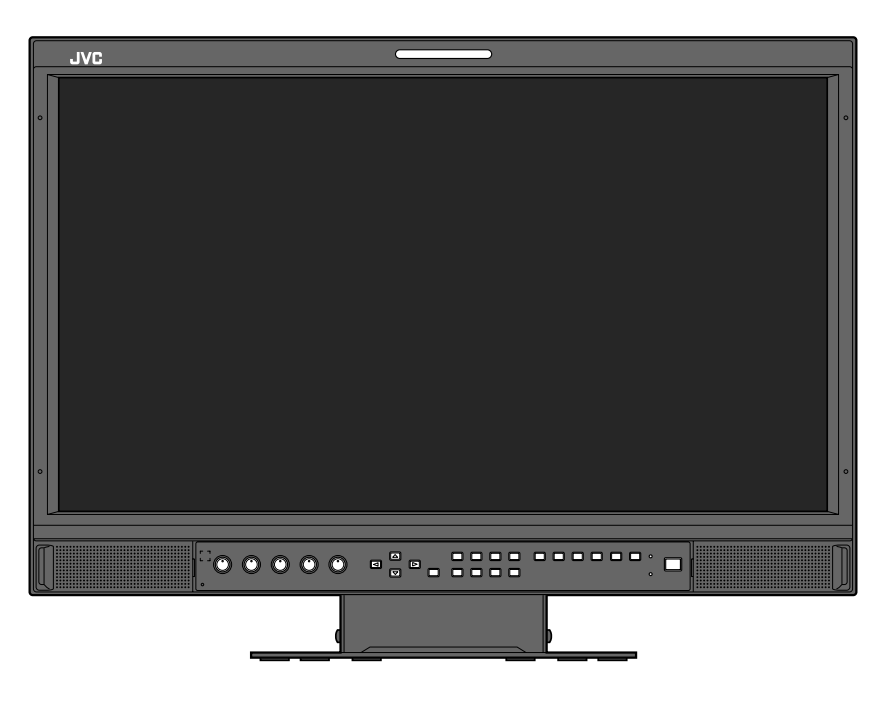

イラストはDT-V21G2です

お買い上げありがとうございます。 ご使用の前にこの「取扱説明書」と別冊の「安全上のご注意」をよくお読みのうえ、正しくお使いください。 特に「安全上のご注意」は、必ずお読みいただき、安全にお使いください。

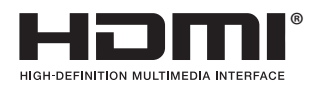

# 目次

| 安全上のご注意(必ずお守りください)2<br>使用上のご注意3<br>長時間のご使用について3<br>高温でのご使用について3<br>お手入れのしかた4 | メニューの遷移図                                              |
|------------------------------------------------------------------------------|-------------------------------------------------------|
| 設置4                                                                          | MAKE/TRIGGER 方式での外部制御20<br>シリアル方式での外部制御 21            |
| 各部の名称とはたらき5<br>背面5<br>正面6                                                    | 困ったときは                                                |
| 入力信号の表示8<br>音声チャンネルの選択8<br>情報表示について                                          | 仕様25<br>一般25<br>液晶パネル25<br>入出力端子25<br>外形寸法図 (単位:mm)26 |
| メニューの設定9<br>はじめて電源を入れたときの設定画面について9<br>メニューの操作9                               | 対応信号フォーマット                                            |

この製品はクラスA情報技術装置です。住宅環境で使用する場合は、電波障害を発生させる恐れがあります。その際、この製品の利用者は、適切 な手段を講ずることが必要とされることがあります。

この商品は、放送局などの限定された環境で、専任者により取り扱われることを前提としています。専門知識を持ったかたが操作してください。

商標・モデル名・電源定格等は、ラベルに記載し、本体底面または背面に貼り付けてあります。

# 安全上のご注意(必ずお守りください)

● ご使用になるかたや他の人々への危害や損害を防ぐために、必ず守っていただきたいことを説明しています。
 ● ご使用の前に、別紙の「安全上のご注意」もよくお読みのうえ、正しくお使いください。

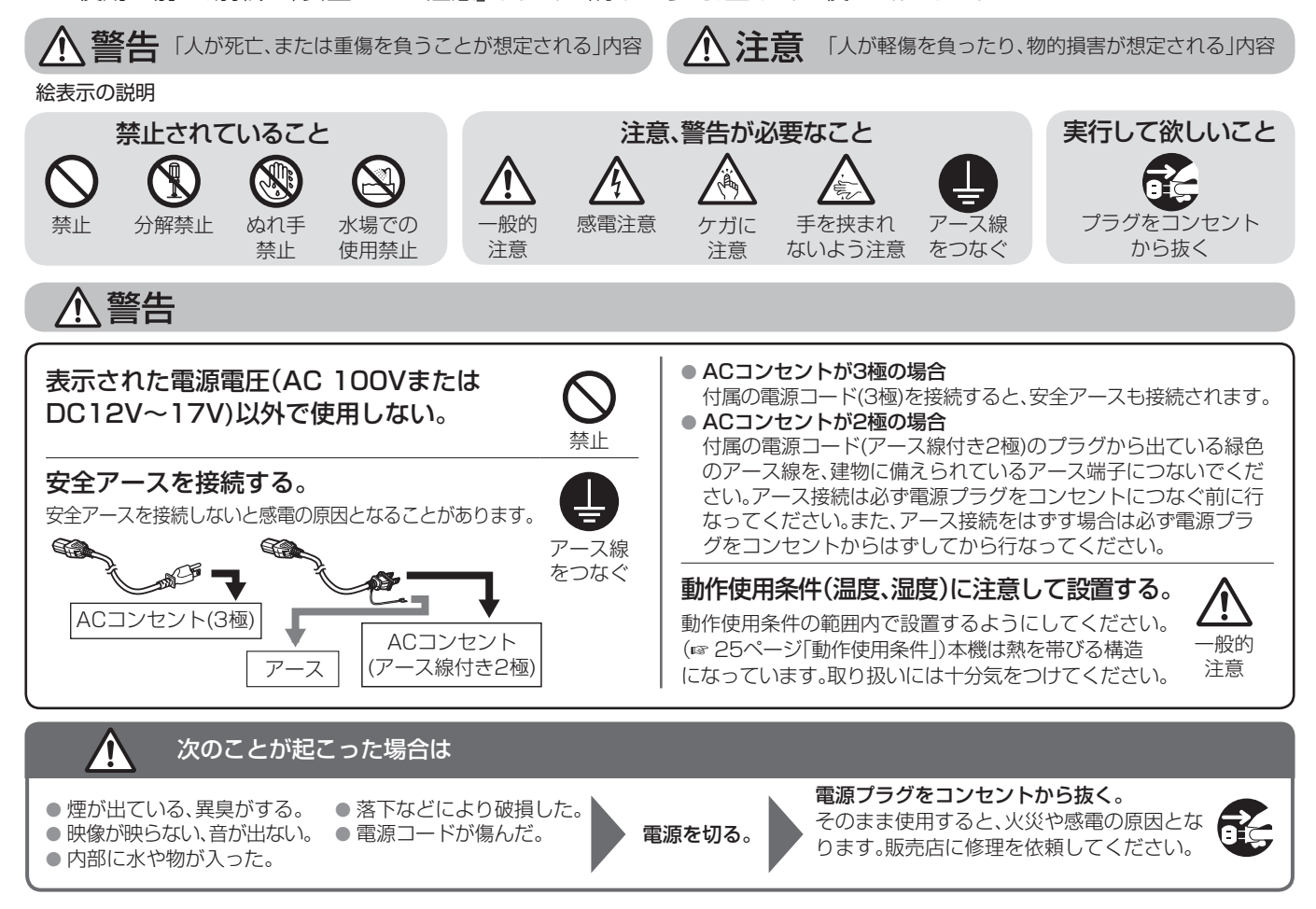

# <u>⚠</u>注意

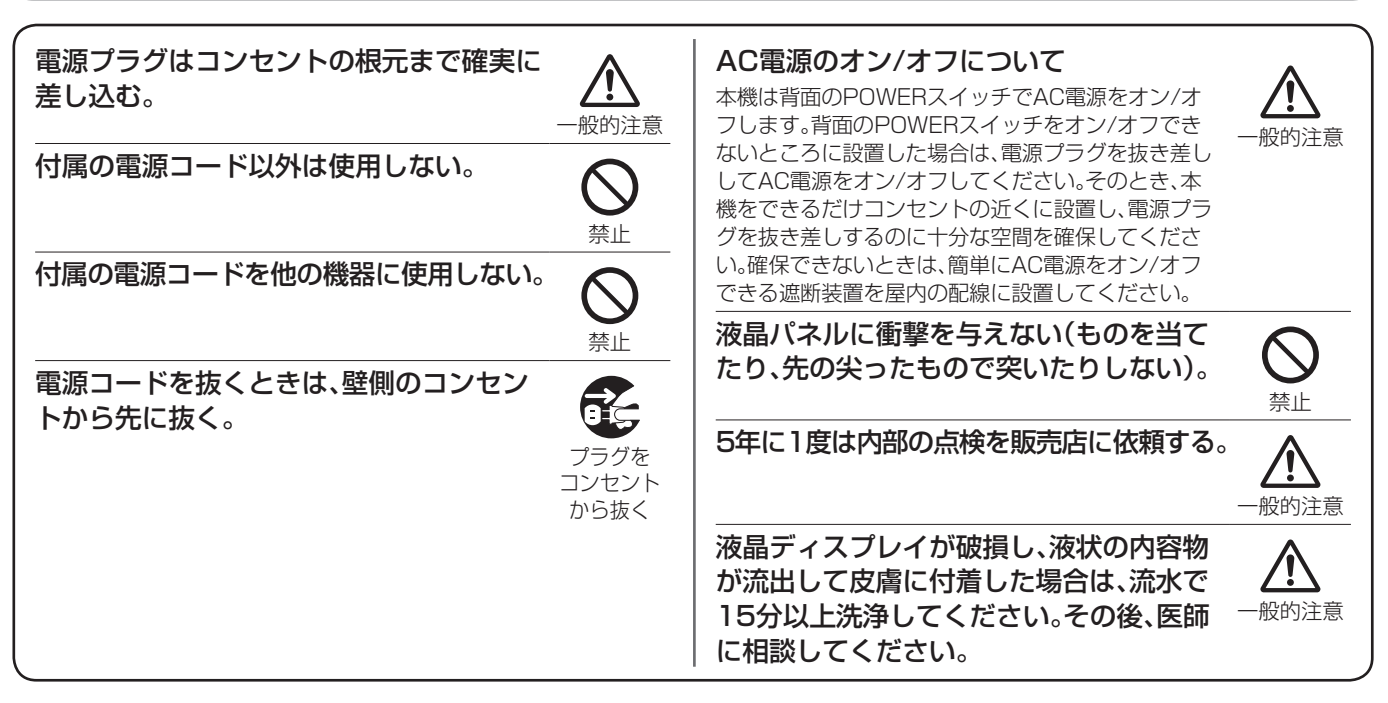

# スタンドに設置するときは、転倒・落下防止の処置をする。

地震や不慮の事故などで、本機が倒れたり、設置場所から落下したりすると、本機が破損するだけでなく、けがや感電の原因 となることがあり、大変危険です。

1

BR

市販のフック

6

イラストは

DT-V21G2です。

市販のフックとネジ

(M4、長さ10mm)

スタンドに設置するときは、転倒・落下を防止するための処置をしてください。

## 参考例: 転倒・落下防止のために

本機をひもで壁に固定することで、転倒・落下を防止することができます。

### 固定のしかた

本機背面にあるVESAマウント穴のうち上側の2個に、市販のフック とネジ(M4、長さ10mm)を取り付けます。取り付けたフックに市販 の丈夫なひもを結び、壁面や柱など堅牢部に固定します。

転倒·落下防止処置を行う場合、壁や柱の強度によっては、その効果が 大幅に減少します。その場合は、適当な補強を施してください。また、 転倒·落下防止処置は、けがなどの危害の軽減を意図するものですが、 すべての地震に対してその効果を保証するものではありません。

# 使用上のご注意

液晶パネルおよびバックライトは、有寿命部品です。液晶パネルの基本的な特性により、残像(焼きつき)や表示ムラが発生することがあります。画像を時々切り換えたり、「Power Save」(省電力モード)にする、こまめに電源を切るなどして、液晶パネルへの負荷を軽減させることをおすすめします。液晶パネルの連続稼働は、劣化を早めることがあります。

# ◎ 長時間のご使用について

本機を長時間連続で使用する場合は、電力消費および機器の負担を軽減するために、「Main Menu」→「Sync Function」→「No Sync Action」を「Power Save」に設定することをおすすめします。(☞ 15ページ)また、液晶パネルへの負担を軽減するために、「LCD Saver」機能を使用されることをおすすめします。(☞ 16ページ)

# ◎ 高温でのご使用について

高温の場所で使用しないでください。液晶パネルや本機の部品が故障することがあります。また、本機の内部には温度センサーがあります。 通常使用範囲以上の温度になると、「Temp. Over」と表示されます。さらに温度が上がると電源が自動的に切れます。このような場合は、一 度温度の低い場所で冷ましてください。

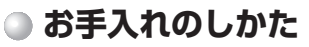

## 液晶パネル

画面に「ムラ」「変色」「キズ」など、修理不可能な外観変化が生じる恐れがありますので、次のことに注意してください。

- のりやテープなどをはらない
   ペンなどで書き込みをしない
- 硬いものにぶつけない
- 結露させない
- アルコール、シンナー、ベンジンなどの溶剤でふかない
- 強くこすらない

液晶パネルの汚れを取り除くときには、柔らかい布で軽くふき取って ください。汚れがひどい場合は、水でうすめた中性洗剤にひたした布 をよく絞ってふき取り、乾いた布でからぶきしてください。

### キャビネット

キャビネットが変質したり、傷ついたり、塗料がはげることがありますので、次のことに注意してください。

- アルコール、シンナー、ベンジンなどの溶剤でふかない
- 殺虫剤など揮発性のものをかけない

● ゴムやビニール製品などを長時間接触させたままにしない
 ● 強くこすらない

キャビネットの汚れを取り除くときには、柔らかい布で軽くふき取っ てください。汚れがひどい場合は、水でうすめた中性洗剤にひたした布 をよく絞ってふき取り、乾いた布でからぶきしてください。

# 通気孔

通気孔に付着したほこりは、掃除機を使って吸い取ってください。掃除機が使えないときには、布でふき取ってください。通気孔にほこりが付着したまま放置すると、内部の温度が調節できなくなり、故障の 原因となることがあります。

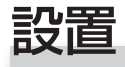

- 本機に肘をかけたり、寄りかかったりしないでください。
- 設置するときに、液晶パネルに触れないでください。
- 取り付けが不完全だと、本機が落下するなどして、けがや故障などの原因となります。

## 設置方法 1

下図の範囲で画面の傾きを調節できます。

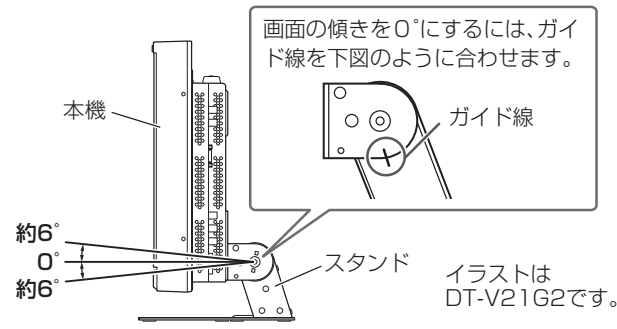

画面を傾けるときに、モニター本体とスタンドの間に指をはさまないように注意してください。

## 設置方法 2

下図のように置くこともできます。

1 スタンドの側面から下図のネジをはずし、スタンドを上に起こす。

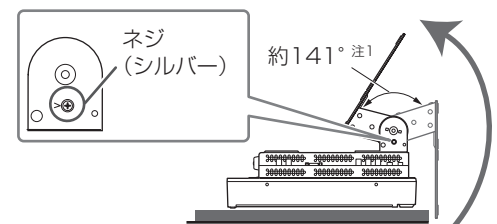

- <sup>注1</sup> DT-V24G2のみ約148°です。
- 2 ネジを再度取り付けてから、下図のように設置する。

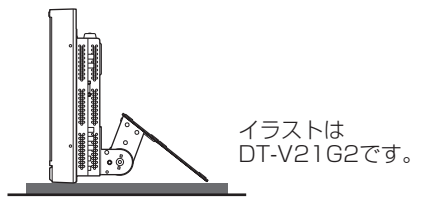

● 設置方法1に戻す場合は、スタンドの側面からネジをはずし、ガイド線を合わせて、ネジを再度取り付けてください。

# ご注意

- スタンドを起こすときは…
- 液晶パネルを傷つけないように、布などを敷いて行なってください。
- 可動部に指をはさまないように注意してください。
- 転倒の原因となりますので、モニター本体が垂直になるように置いてください。
- スタンドの金属部分で設置面が傷つかないように、マットなどを 敷いてから置いてください。

## ● スタンドの取りはずし

液晶パネルを傷つけないように、布などを敷いて行なってください。

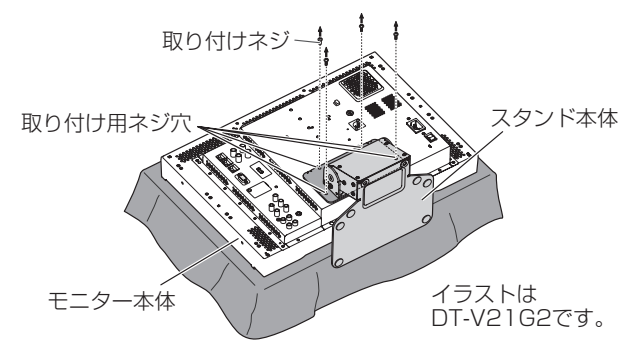

# ● スタンドの取り付け

スタンドを取り付けるときは、必ず事前にスタンドプレートのガイドを モニター本体のガイド穴に奥まで入れて、スタンドの位置合わせをし ます。その後、取り付けネジで固定してください。

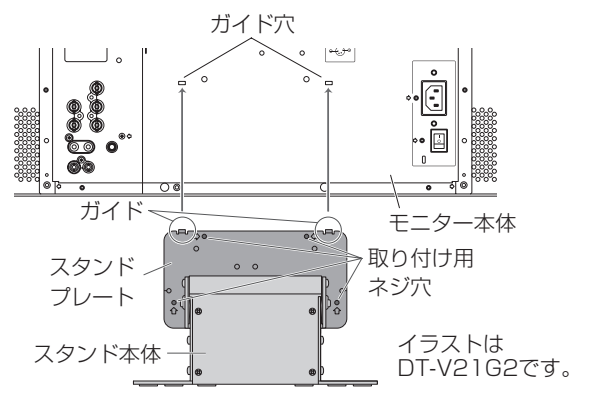

# 各部の名称とはたらき

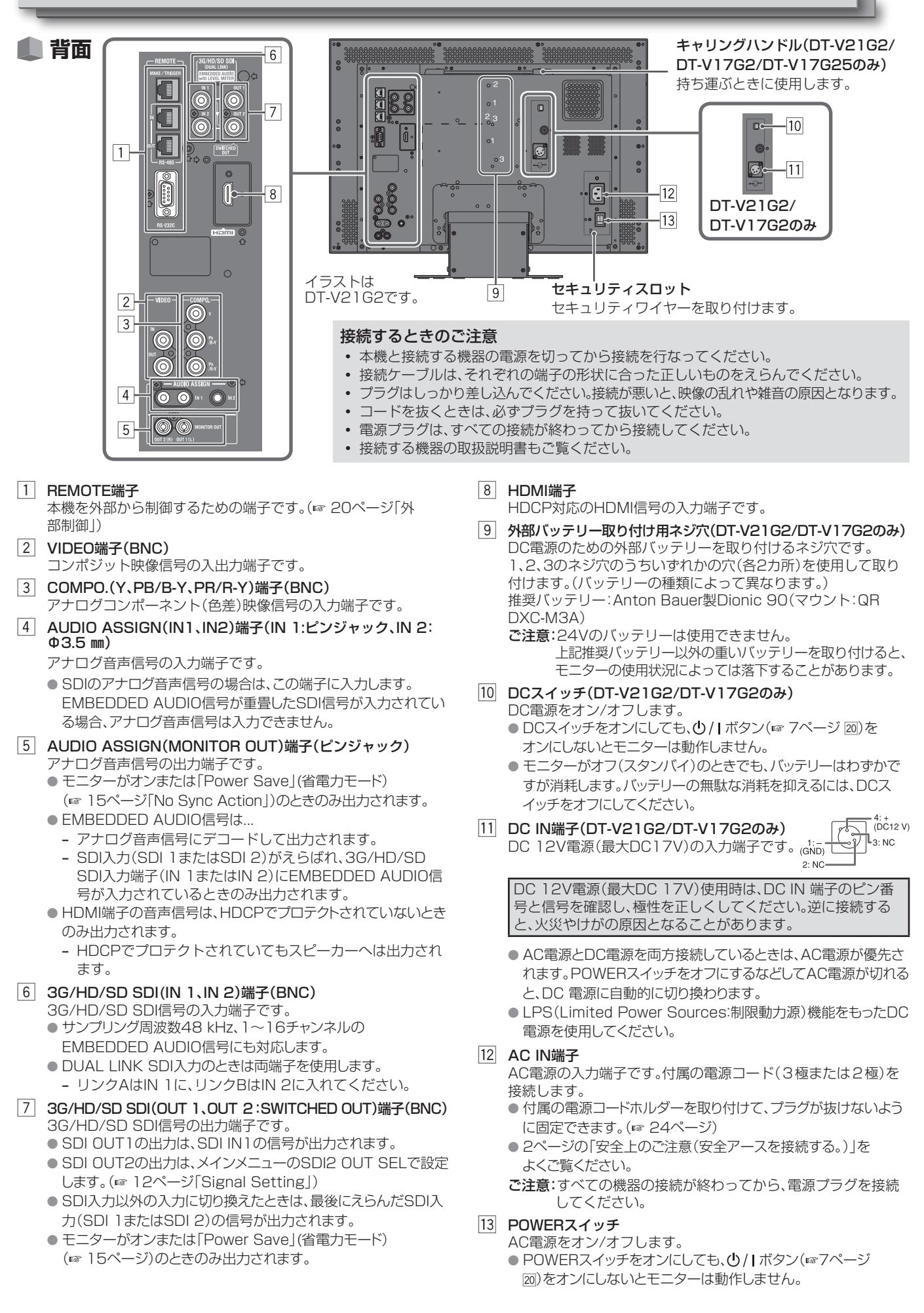

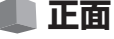

### タリーランプ

MAKE/TRIGGER端子で点灯を制御します。

点灯色は「Green」、「Red」のいずれかをえらぶことができます。
 また、ランプ全体を点灯させるか、半分ずつ点灯させるかえらぶことができます。
 (☞ 15ページ「Tally Setting」、☞ 20ページ「外部制御」)

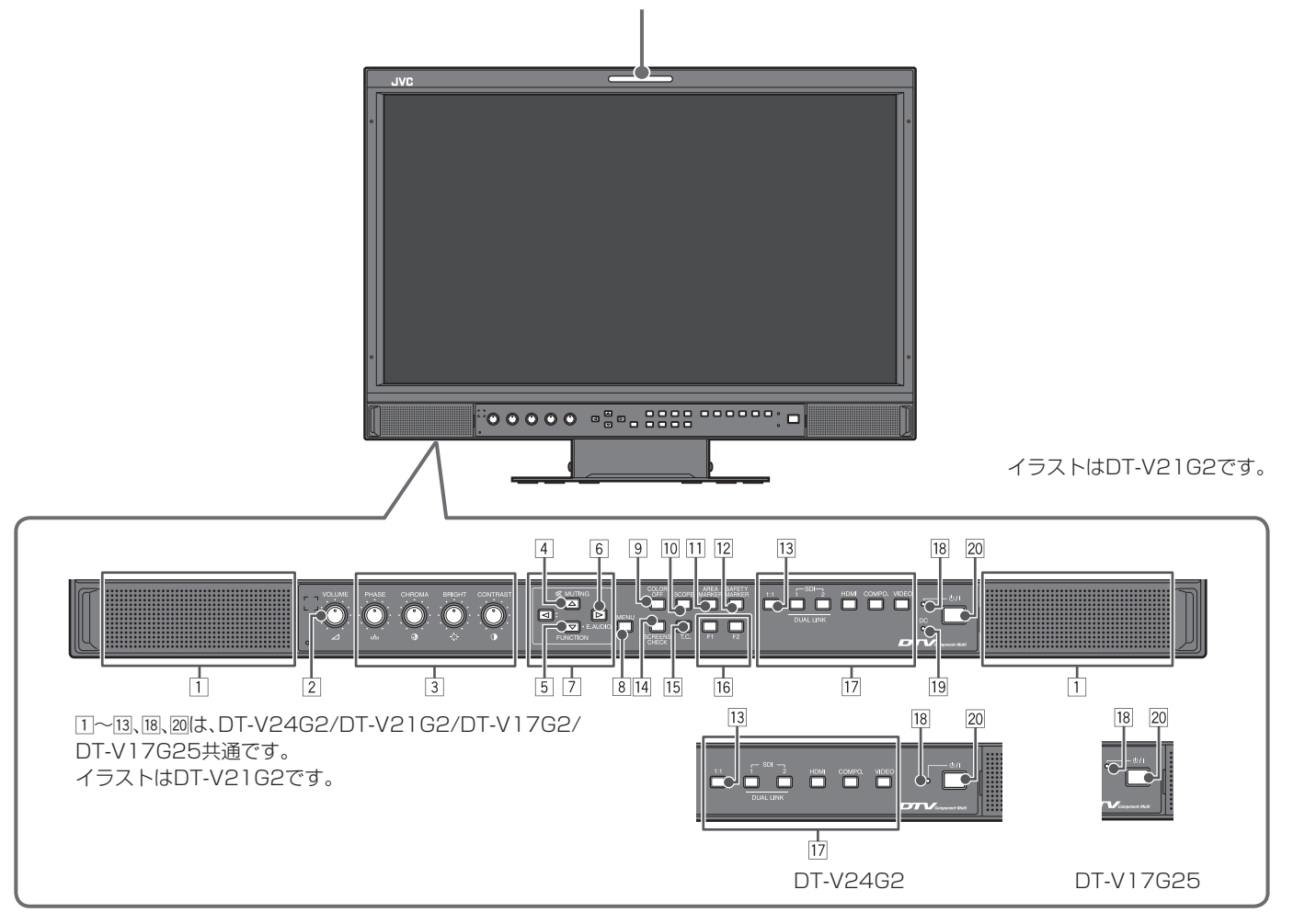

- えらんでいる入力や信号フォーマットに対して機能しないボタンを押したときは、「No Effect」と表示されます。
   (機能しないときでも、ランプは点灯します)
- MAKE方式で外部制御している機能は、ボタンでは操作できません。(「Remote On」と表示され、ランプも点灯しません)
- スピーカー(ステレオ) AUDIO ASSIGN(MONITOR OUT)端子から出力される音 声信号と同じ音声を出力します。(☞ 5ページ ⑤ AUDIO ASSIGN(MONITOR OUT)端子)
- 2 VOLUME調節ノブ スピーカーの音量を調節します。
- 3 映像調節ノブ
  - PHASE:
     映像の色あい(色相)を調節
  - CHROMA: 映像の色の濃さを調節 PPICHT: 映像の明るさを調節
  - BRIGHT: 映像の明るさを調節 CONTRAST: 映像のコントラストを調節
  - CUNIRASI, 映像のコノトフストを調即 PUASE調節 CUROMA調節は信号フォー
  - PHASE調節、CHROMA調節は信号フォーマットによっては働きません。
     「Company Phase」な「Disphalu」に記字しているよさ。
  - 「Component Phase」を「Disable」に設定しているとき、 PHASE調節はNTSC信号以外では働きません。
     (☞ 16ページ)

## 4 MUTINGボタン

スピーカーの音を消音設定します(ミュート)。

- ●解除するには、もう一度押すか、VOLUME調節ノブを回します。
- メインメニューの「Audio Setting」の「Balance」を変更しても 解除されます。(ロ 13ページ)
   メニューが表示されているときは、MUTINGボタンによる消音設
- メニューが表示されているときは、MUTINGボタンによる消音設 定の変更はできません。

# 5 FUNCTIONボタン

メニューが表示されていないときにF1ボタン/F2ボタンの機能を設定します。(☞ 16ページ)

6 EMBEDDED AUDIO設定ボタン SDI入力時にEMBEDDED AUDIO信号が含まれる場合に音声 チャンネルを選択します。(☞ 8ページ「音声チャンネルの 選択」)

- 7 ⊲/▷/△/∇ ボタン メニューが表示されているときに項目を選択または調節します。 (☞ 9ページ「メニューの操作」) ● ▽ ボタンを押しながら <> ボタンを押すと、セットアップメニュー
  - が表示されます。(189 9ページ「メニューの操作」)
- 8 MENUボタン

メインメニューの表示/非表示を切り換えます。(🖙 9ページ 「メニューの操作」)

9 COLOR OFFボタン/ランプ 輝度信号のみの映像にします。 ●RGB信号には働きません。

### 10 SCOPEボタン/ランプ

波形モニターとベクトルスコープの表示/非表示を切り換えま す。(☞ 14ページ[Scope Setting])

● ボタンを押すごとに、ウィンドウが次のように切り換わります。

```
→ 表示なし ――→ 波形モニター ―
```

— ヒストグラム 🛶 ベクトルスコープ 🔶

### 11 AREA MARKERボタン/ランプ

エリアマーカーの表示/非表示を切り換えます。

- エリアマーカーはメインメニューの「Marker」で設定します。 (☞ 12ページ)
- 16:9表示のときのみ働きます。
- [Marker]の[Area Marker]または[R-Area Marker]を[Off] に設定しているときは働きません。

### 12 SAFETY MARKERボタン/ランプ

セーフティマーカーの表示/非表示を切り換えます。

- セーフティマーカーはメニューの「Marker」で設定します。 (☞ 12ページ)
- 1:1表示およびメニューの「SD4:3 Size」が「H Full」のときは 働きません。
- 「Marker」の「Safety Marker」または「R-Safety Marker」を 「Off」に設定しているときは働きません。

### 13 1:1ボタン/ランプ

入力信号の解像度と同じ解像度(等倍)で映像を表示します。 ●入力信号によって、アスペクト比が変わることがあります。

### 14 SCREENS CHECKボタン/ランプ

R、G、B信号成分を単体で表示します。

● RGB信号には働きません。

● ボタンを押すごとに、映像が次のように切り換わります。

$$\xrightarrow{} RGB(通常) \longrightarrow ROみ \longrightarrow BOみ \longleftarrow BOみ \longleftarrow GOみ \longleftarrow$$

15 T.C.ボタン/ランプ

SDI信号に含まれている時間データ(タイムコード)の表示/非表 示を切り換えます。(☞ 8ページ「情報表示について」) ● タイムコードはセットアップメニューの [Information] で設定し

- ます。(☞ 17ページ)
- 16 F1ボタン/F2ボタン/ランプ

このボタンに設定したメニュー内の機能が動作します。

17 INPUT SELECTボタン/ランプ λ 力を選択します

| <u>八川</u> で選択Uc       | N 9 o                          |  |
|-----------------------|--------------------------------|--|
| SDI 1:                | 3G/HD/SD SDI(IN 1)端子からの入力      |  |
| SDI 2:                | 3G/HD/SD SDI(IN 2)端子からの入力      |  |
| DUAL LINK:            | 3G/HD/SD SDI(IN 1、IN 2)端子からの入力 |  |
| HDMI:                 | HDMI端子からの入力                    |  |
| COMPO.:               | COMPO. 端子からの入力                 |  |
| VIDEO:                | VIDEO端子からの入力                   |  |
| ● えらんでいる入力のランプが点灯します。 |                                |  |

### |18| 電源ランプ

- 電源が完全に切れている状態(背面のPOWERス 消灯: イッチがオフ) または Low Power Mode(低消費 電力モード) (☞ 19ページ)に入っている状態 モニターがオン 緑 合·
  - モニターがオフ(スタンバイ) オレンジ色:

オレンジ色点滅: Power Save(省電力)モード(10115ページ [No Sync Action])

19 DCランプ(DT-V21G2/DT-V17G2のみ)

DC電源を使用しているときに、電圧の状態を示します。 電圧が十分に高い 緑色:

- オレンジ色: バッテリーの残量減少などが原因で、電圧が低い さらに電圧が低く、使用できない 赤色:
- 使用中にDCランプがオレンジ色から赤色に変わると、自動的に 電源が切れます。
- バッテリーを交換するときは、必ず背面のPOWERスイッチ(☞ 5
- ページ 団)とDCスイッチ(☞ 5ページ 回)をオフにしてください。 バッテリーの種類や消耗状態によって、オレンジ色で表示される 時間は異なります。表示がオレンジ色に変わったら、早めにバッテ リーを交換してください。

### 20 0/1ボタン

- モニターのオン/オフ(スタンバイ)を切り換えます。
- ●完全に電源を切るためには、背面のPOWERスイッチ(☞5 ページ [13])とDCスイッチ(☞ 5ページ [10)をオフにします。

3

# 表示内容については、27ページの「対応信号フォーマット」および下記の「信号フォーマットについて」をご覧ください。 「Source ID」が「On」または「Auto」のとき表示されます。(☞ 17ページ「Information」) ●「CRC Error」が「On」のとき表示されます。(☞ 17ページ「Information」) エラーが発生したときは、赤い四角が表示されます。 10 - 入力を切り換えたとき 3G 4:4 - モニターをオンにしたとき Μι ● 「Status Display」を「On Iに設定したときは、ステータスが表示されてから3秒後に、信号フォーマット、「Picture Mo Memory Mode」が表示されます。また、「Picture Memory Mode」の表示が「Off」の場合は表示されません。 信号フォーマットについて н DUAL LINK設定表示/3G SDI信号情報表示 で、3G SDI 信号が入力されたときは3G SDI信号情報が表示されます。 3G SDI 信号情報表示 3G SDI 入力時に表示できる入力信号は以下の通りです。 ータストリーム1 ータストリーム2 JAL LINK ▶3G SDI信号またはHD-SDI DUAL LINK信号か人力されたときのみ表示されます。 4 MUTING(消音)の設定状態

「Embedded Audio」画面が消えます。

# 🔳 情報表示について

(☞13ページ) MENUボタンを押す

4

入力に関して、以下の情報が表示されます。

● 各情報の表示/非表示は、メニューで設定します。⑤ のみ、T.C.ボタン(☞ 7ページ ⑯)で設定します。

● ボタンを押すごとに、「Embedded Audio ch Setting」と同様に音声チャンネルが切り換わります。

- 1 レベルメーター
  - [Level Meter Display |を[Horizontal1]]、[Horizontal2]または[Vertical]に設定すると EMBEDDED AUDIO信号の状態を確認することができます。(1813ページ「Audio Setting」)

●「Embedded Audio」画面は、約30秒間なにも操作しないと、自動的に消えます。

- 「Audio Meter Display」が「Off」または「Lissajous」のときは表示されません。
- 2 信号フォーマット
  - ●「Status Display」が「On」のとき表示されます。(☞ 17ページ「Information」)
- 3 [Character Setting](☞ 17ページ[Information])で登録した入力映像ソース名

  - 「Status Display」が「Off」または「Auto」のときは、大きな文字で表示されます。
- 4 CRCエラー表示
- 5 タイムコード ● T.C.ボタン(☞ 7ページ (15)を押して表示させます。
  - 入力信号にタイムコードが含まれていないときは、「TC ---:---」と表示されます。(☞ 17ページ[Information])

# 🔳 ステータス表示について

現在ランプが点灯しているINPUT SELECTボタン(1977ページ 107)を押すと、入力信号のステータスとMUTING(消音)の設定状態が約3秒間表示されます。

SDI入力で、EMBEDDED AUDIO信号が入力されているとき、スピーカーとAUDIO ASSIGN (MONITOR OUT)のOUT1 (L)/OUT2(R)端子

- ステータスの表示/非表示は、「Information」の「Status Display」で設定します。(☞ 17ページ)
- ●「Status Display」を「Auto」または「On」に設定すると、次の場合にもステータスが表示されます。
- 現在えらんでいる入力の信号の状態が変わったとき

- 1 信号フォーマット

●表示内容については、27ページの「対応信号フォーマット」および下記の「信号フォーマットについて」をご覧ください。

| 入力信号の種類や状態により、下記の内容が表示されます。  | 映像信号が入力されていないとき        |
|------------------------------|------------------------|
| HDMI入力で、HDCP対応の信号が入力されたとき    | ➡ 「No Sync」と表示されます。    |
| ◆ 信号フォーマットの表示の一番後ろに「*」が付きます。 | 本機で対応していない映像信号が入力されたとき |
|                              |                        |

# 2 HDMI入力およびVIDEO/COMPONENT入力時の信号形式

● SDI 入力のときに、メインメニューの「Dual Link」(☞12ページ)が「On」の状態では「DUAL LINK」と表示し、「Dual Link」が「Off」の状態

|                                     | 3G A-1:      | レベルA               | マッピングストラクチャー1    | 3G B-DS1: レベルB  | デ- |
|-------------------------------------|--------------|--------------------|------------------|-----------------|----|
|                                     | 3G A-2:      | レベルA               | マッピングストラクチャー2    | 3G B-DS2: レベルB  | デー |
|                                     | 3G A-3:      | レベルA               | マッピングストラクチャー3    | 3G B-DUAL: レベルB | DL |
|                                     | 3G A-4:      | レベルA               | マッピングストラクチャー4    |                 |    |
| 3                                   | BG SDI/HD-SI | DI DUAL            | LINK信号入力時の詳細情報表示 |                 |    |
| ● 信号フォーマットのサンプリング構造/ピクセル分解能が表示されます。 |              |                    |                  |                 |    |
|                                     |              | $\pm t_{-}(+) = 0$ |                  | エールキニートクエオ      |    |

● 消音時のみ表示されます。(☞ 6ページ ④)

5 Picture Memory Modeの表示 Mode-1、Mode-2、Mode-3が表示されます。(11ページ)

| Embedded A           | udic    | 画面   |
|----------------------|---------|------|
| < Embedded Aud       | dio 1/2 | >    |
| Output 1ch           |         | L    |
| Output 2ch           | :       | L    |
| Output 3ch           | :       | L    |
| Output 4ch           | :       | L    |
| Output 5ch           | :       | L    |
| Output 6ch           | :       | L    |
| Output 7ch           | :       | L    |
| Output 8ch           | :       | L    |
| Adjust: Alb Salact A | Evit    | MENU |

| 80 / 59.94p1<br>A-2 |  |
|---------------------|--|
| 4 RGB 10bit3        |  |
| ode-1               |  |

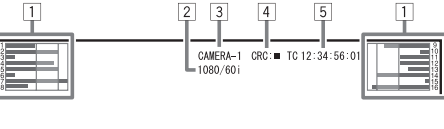

# 力信号の表示

🌒 音声チャンネルの選択

から出力する音声チャンネルをえらびます。

2 △ ▽ ボタンで音声チャンネルをえらぶ

● SDI 1とSDI 2のそれぞれの入力ごとに記憶されます。 1 メニューを表示していないときに ▷ ボタンを押す 「Embedded Audio」画面が表示されます。

3 <> ボタンで左右(L ch/R ch/L ch+R ch)をえらぶ

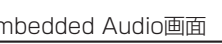

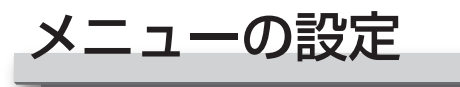

# 🌒 はじめて電源を入れたときの設定画面について

はじめて電源を入れたときに「Language」「No Sync Action」「No Operation Action」の設定をするウィザードが表示されます。 メニューの設定を参考にして、これらの設定をおこなってください。

各項目の設定値に関しては下記ページをご覧ください。

- [Language] 18ページ[Language]
- [No Sync Action]
   15ページ[Sync Function]
- ・「No Operation Action」 🖙 15ページ「No Operation Action」

### 設定のしかた

- 1 △ ▽ボタンを押してカーソルを設定する項目に移動させる
- 2 ボタンを押して設定値をえらぶ
   ●ボタンを押すごとに設定値が切り換わります。
- 3 カーソルを「Set」に移動させる
- 4 ▷ボタンを押して設定を終了させる

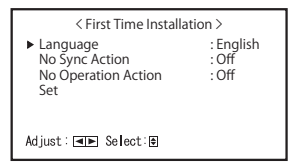

- 一度設定すると次回からは表示されません。
- 設定した内容は、メインメニューやセットアップメニューで あとから変更することができます。

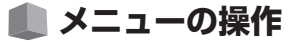

- MENUボタンを押してメインメニューを表示させる
  - メインメニューを表示させるとき
  - ➡ MENU ボタンを押す
  - セットアップメニューを表示させるとき
  - ➡ ▽ ボタンを押しながら <> ボタンを押す

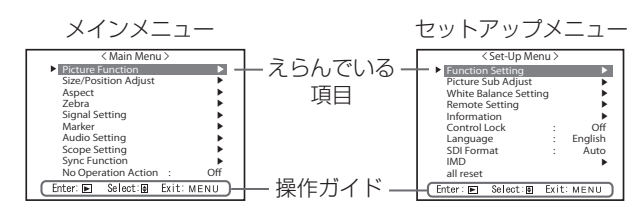

2 △ ∇ ボタンで項目をえらび、▷ ボタンで次の画面へ進む
 項目によっては、
 ○ 項目によっては、
 ○ 口
 ○ 項目によっては、

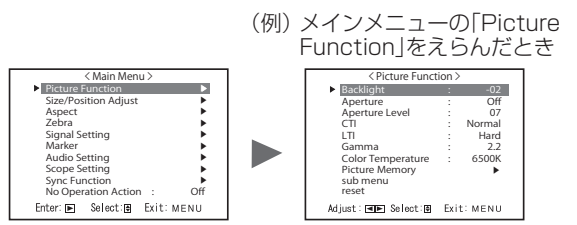

3 △ ▽ ボタンで項目をえらび、⊲ ▷ ボタンで設定する

## 4 MENUボタンを押してメニューの操作を終了する

● メニュー画面の表示が消えるまで、MENUボタンをくり返し押します。

メニュー表示は、約30秒間なにも操作しないと、自動的に消えます。

- 動作しないメニューは、グレーアウトで、表示されます。
- 選択している入力や信号フォーマットによってはメニューに表示されない項目があります。

# 🌒 メニューの遷移図

# Main Menu

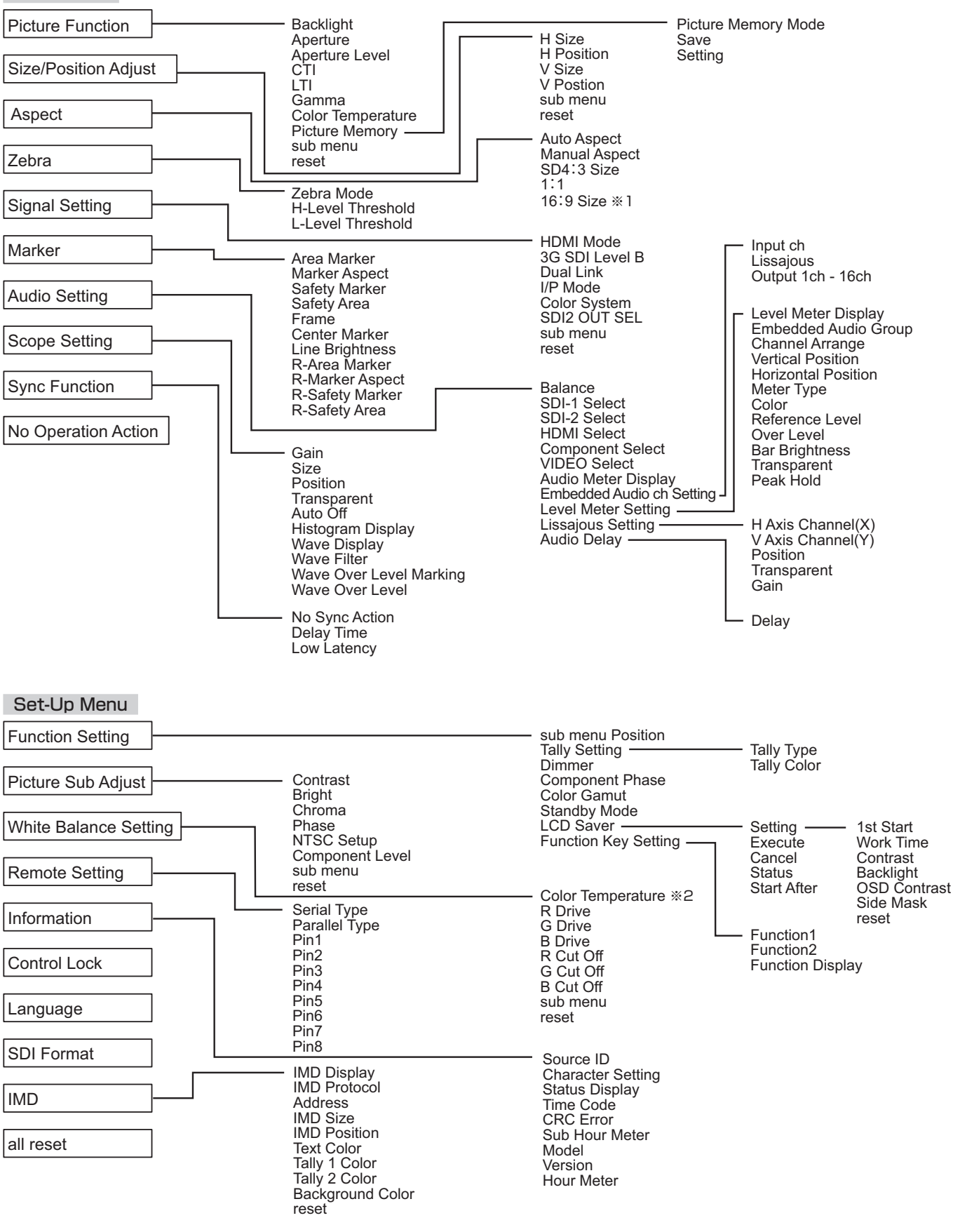

※1:DT-V24G2のみ表示され、設定・変更できます。

※2:「Color Temperature」は表示のみで、設定・変更はできません。

# 🌒 メインメニューの設定

# **Picture Function**

画質を向上させるための設定

| 項目名                               | 内容                                                                        | 設定値                         |
|-----------------------------------|---------------------------------------------------------------------------|-----------------------------|
| Backlight                         | バックライトの明るさを調節                                                             | -20~+20                     |
| Aperture <sup>注1</sup>            | 「Aperture Level」で設定される値のオン/オフ                                             | Off、On                      |
| Aperture Level <sup>注1</sup>      | 輝度信号の周波数特性を補正                                                             | 01~10                       |
| CTI                               | 色信号の輪郭部の鮮鋭度を設定                                                            | Off、Normal、Hard             |
| LTI                               | 輝度信号の輪郭部の鮮鋭度を設定                                                           | Off, Normal, Hard           |
| Gamma                             | ガンマ補正値を選択 (2.2 = γ2.2相当、2.35 = γ2.35相当、                                   | 2.2、2.35、2.45、2.6           |
|                                   | 2.45 = y2.45相当、2.6 = y2.6相当)                                              |                             |
| Color Temperature                 | 色温度を選択                                                                    | 9300K、6500K、                |
|                                   |                                                                           | 5600K、User                  |
| Picture Memory                    | 「Picture Memory Mode」「Save」「Setting」で設定した値の保存、呼び出し                        |                             |
| Picture Memory Mode <sup>注2</sup> | 保存した設定値の呼び出し                                                              | Off, Mode-1, Mode-2, Mode-3 |
| Save                              | 設定した値の保存                                                                  | Mode-1, Mode-2,             |
|                                   | • 映像調整ノブで設定した調整値と、「Picture Function」メニュー内で設定                              | Mode-3                      |
|                                   | した調整値を「Picture Memory Mode」に保存します。                                        |                             |
|                                   | <ul> <li>「Picture Memory Mode」が「Off」の時のみ、選択可能です。</li> </ul>               |                             |
| Setting                           | 映像の明るさやコントラストなどを調節、保存                                                     |                             |
|                                   | <ul> <li>「Picture Memory Mode」が「Mode-1」「Mode-2」「Mode-3」の時に選択する</li> </ul> | 可能です。                       |
| Contrast                          | 画面の明るい部分のレベルを調節                                                           | -128~+127                   |
| Bright                            | 黒レベルを調節                                                                   | -128~+127                   |
| Chroma                            | 色の濃さを調節                                                                   | -128~+127                   |
| Phase                             | 色の位相を調整する                                                                 | -128~+127                   |
| Backlight                         | バックライトの明るさを調節                                                             | $-20 \sim +20$              |
| Aperture                          | 「Aperture Level」で設定される値のオン/オフ                                             | Off、On                      |
| Aperture Level                    | 輝度信号の周波数特性を補正                                                             | 01~10                       |
| Gamma <sup></sup> ≊ <sup>3</sup>  | ガンマ補正値を選択 (2.2 = γ2.2相当、2.35 = γ2.35相当、                                   | 2.2、2.35、2.45、2.6           |
|                                   | 2.45 = y2.45相当、2.6 = y2.6相当)                                              |                             |
| Color Temperature <sup>±3</sup>   | 色温度を選択                                                                    | 9300K、6500K、                |
|                                   |                                                                           | 5600K、User                  |
| R Drive <sup>注4</sup>             | 赤(R)、緑(G)、青(B)のドライブレベルを調節                                                 | $Min \sim 000 \sim Max$     |
| G Drive <sup>注4</sup>             | • 最大(Max)値、最小(Min)値は、入力信号および他の設定値などの条件で変                                  | $Min \sim 000 \sim Max$     |
| B Drive <sup>)±4</sup>            | 動します。                                                                     | $Min \sim 000 \sim Max$     |
| Color Gamut <sup>注3</sup>         | 色域を設定                                                                     | ITU-709, User, Adobe RGB    |
| sub menu                          | 「Picture Memory Setting」の項目を映像を見ながら調節                                     |                             |
| Save                              | 設定した値を保存                                                                  |                             |
|                                   | <ul> <li>現在選択中の「Mode-*」に保存されます。</li> </ul>                                |                             |
| Restore                           | 保存されている状態に戻す                                                              |                             |
| sub menu                          | 「Picture Function」の項目を映像を見ながら調節                                           |                             |
| reset                             | 「Picture Function」の設定をお買い上げ時の状態に戻す                                        |                             |

● 「Picture Memory Mode」が「Mode-1」「Mode-2」「Mode-3」の時に映像調整ノブの操作が行われた場合、「Setting」の「sub menu」が表示 され、◇ ▷ ボタンでのみ調整が可能になります。

注1入力ごとに記憶されます。

<sup>注2</sup> 設定値を呼び出し時 ステータス表示に「Mode-1」「Mode-2」「Mode-3」と表示されます。「Setting」で調整後に「Save」で保存、あるいは 「Restore」で保存状態に戻されていない場合、「Mode-1\*」「Mode-2\*」「Mode-3\*」という表記になります。

- <sup>注3</sup>「Gamma」「Color Temperature」「Color Gamut」は「Picture Memory Mode」が「Mode-3」の時のみ設定可能です。
- <sup>注4</sup> [R Drive][G Drive][B Drive]は[Color Temperature]が[User]の時のみ設定可能です。

# Size/Position Adjust

## 映像のサイズや位置を調節

| 項目名                      | 内容                                     | 設定値           |
|--------------------------|----------------------------------------|---------------|
| H Size <sup>注1</sup>     | 水平方向の映像サイズを調節                          | 設定範囲け 入力信号およ  |
| H Position <sup>注1</sup> | 水平方向の映像位置を調節                           | びに戦回は、ハフリロクロ5 |
| V Size <sup>注1</sup>     | 垂直方向の映像サイズを調節                          |               |
| V Position <sup>注1</sup> | 垂直方向の映像位置を調節                           | て、変動します。      |
| sub menu                 | 「Size/Position Adjust」の項目を映像を見ながら調節    |               |
| reset                    | 「Size/Position Adjust」の設定をお買い上げ時の状態に戻す |               |

\_\_\_\_\_\_ <sup>注1</sup> 信号フォーマットごとに記憶されます。

# Aspect

## 映像を表示するアスペクト(画面の縦横比)の設定

| 項目名                         | 内容                                                        | 設定値      |
|-----------------------------|-----------------------------------------------------------|----------|
| Auto Aspect                 | SD信号のアスペクト(画面の縦横比)設定を自動でおこなうか、Manual<br>Aspectの設定にするかをえらぶ | Off、On   |
| Manual Aspect <sup>注1</sup> | SD信号のアスペクトを設定                                             | 16:9,4:3 |

# メニューの設定 (つづき)

| SD4:3 Size <sup>注1、注2</sup>   | 4:3フォーマットの信号が入力されているときの映像サイズを選択                 | Normal, H Full, V Full <sup>注4</sup> |
|-------------------------------|-------------------------------------------------|--------------------------------------|
|                               | Normal : 垂直方向の映像サイズを画面の画素数に合わせて表示               |                                      |
|                               | H Full : 水平方向の映像サイズを画面の水平サイズに合わせて表示。            |                                      |
|                               | このとき、上下がオーバースキャンになります。                          |                                      |
|                               | <b>V Full<sup>注4</sup></b> : 垂直方向の映像サイズを拡大して表示。 |                                      |
| <b>1:1</b> <sup>注3</sup>      | 入力信号の解像度と同じ解像度(等倍)の映像を表示                        | Off、On                               |
|                               | • 入力信号によって、アスペクト比が変わることがあります。                   |                                      |
| 16:9 Size <sup>注1、注2、注4</sup> | 16:9フォーマット信号が入力されているときの映像サイズを選択                 | Normal, V Full                       |
|                               | Normal : 垂直方向の映像サイズを画面の画素数に合わせて表示               |                                      |
|                               | V Full : 垂直方向の映像サイズを拡大して表示。このとき、左右がオー           |                                      |
|                               | バースキャンになり、左右にマーカーを表示します。                        |                                      |

注2 ヒストグラム、波形モニター、ベクトルスコープのいずれかを表示しているときは「Normal」となります。
 注3 ヒストグラム、波形モニター、ベクトルスコープのいずれかを表示しているときは「Off」となります。

<sup>注4</sup> DT-V24G2のみ表示され、設定・変更できます。

# Zebra

L

輝度範囲を表示するゼブラ機能の設定

| 項目名               | 内容                                    | 設定値                |
|-------------------|---------------------------------------|--------------------|
| Zebra Mode        | 機能をオン/オフ                              | Off、On             |
| H-Level Threshold | ゼブラパターンを表示する最大輝度を設定。「Over」は100%を超える範囲 | 5%~100%(5%刻み)、Over |
| L-Level Threshold | ゼブラパターンを表示する最小輝度を設定                   | 0% ~ 100%(5%刻み)    |

# **Signal Setting**

入力信号にあわせた設定

| 項目名            | 内容                                                                                                    | 設定値                                                          |
|----------------|----------------------------------------------------------------------------------------------------|--------------------------------------------------------------|
| HDMI Mode      | HDMI端子に入力されている信号形式の設定 <ul> <li>「Auto」に設定すると、信号を自動判別します。(通常は「Auto」に設定します)</li> <li>「Auto」で映像が正しく映らない場合は、「Compo.」、「RGB」、「PC」のいず<br/>れかに設定してください。</li> </ul> | Auto、Compo.、RGB、PC                                           |
|                | • 本機のHDMI入力はHDCPに対応しています。                                                                                                    |                                                              |
| 3G SDI Level B | 3G SDI Level B入力時、多重処理された2つのHD SDI信号から表示させた<br>いデータストリームを選択<br>・ 3G SDI Level B Dual Link信号を入力した場合、設定値は無効になります。                                           | DS1.DS2                                                      |
| Dual Link      | SDI信号のDual Link機能をオン/オフ<br>• 設定を「On」にしておくと、「Dual Link」とステータスが表示されます。                                                                                      | Off、On                                                       |
| I/P Mode       | 入力映像に応じてスキャンモードを選択                                                                                                    | Normal、Cinema                                                |
| Color System   | カラー方式の選択 <ul> <li>「Auto」で映像が安定しない場合は、入力信号に合わせて選択してください。</li> </ul>                                                                                        | Auto, NTSC, PAL,<br>SECAM, NTSC 4.43,<br>PAL-M, PAL-N, PAL60 |
| SDI2 OUT SEL   | SDI OUT 2 端子からの出力信号を設定<br>Switched Out : 現在、選択されているSDI入力(SDI 1または、SDI 2)の<br>信号がリクロックされて出力されます<br>SDI-2 : SDI IN2端子から入力された信号を出力します                        | Switched Out、SDI-2                                           |
| sub menu       | 「Signal Setting」の項目を映像を見ながら調節                                                                                                    |                                                              |
| reset          | 「Signal Setting」の設定をお買い上げ時の状態に戻す                                                                                                    |                                                              |

# 

マーカー機能の設定

| 項目名                         | 内容                                                                                                    | 設定値                                                    |
|-----------------------------|----------------------------------------------------------------------------------------------------|--------------------------------------------------------|
| 1/2 Area Marker             | エリアマーカーの表示/非表示、種類を選択         Off       : 範囲を表示しない         Line       : 範囲を線で表示         Half       : 範囲外をハーフトーンで表示         Half+Line       : 範囲を線で表示し、範囲外をハーフトーンで表示 | Off、Line、Half、Half+Line                                |
| Marker Aspect               | エリアマーカーのアスペクト比を選択                                                                                                    | 4:3、16:9、14:9、13:9、<br>2:35:1、1:85:1、<br>1:75:1、1:66:1 |
| Safety Marker               | セーフティマーカーの表示/非表示、種類を選択 <sup>注2</sup>                                                                                                    | Off、Line、Half、Half+Line                                |
| Safety Area                 | セーフティマーカーの範囲を設定                                                                                                    | 80%~100%                                               |
| <b>Frame</b> 注3             | 映像範囲の表示/非表示                                                                                                    | Off、On                                                 |
| Center Marker <sup>注3</sup> | 映像の中央位置を示すマーカーの表示/非表示                                                                                                    | Off、On                                                 |
| Line Brightness             | マーカーの輝度を設定                                                                                                    | Low, High                                              |

| 項目名 | 名               | 内容                                   | 設定値                                                    |
|-----|-----------------|--------------------------------------|--------------------------------------------------------|
| 2/2 | R-Area Marker   | エリアマーカーの表示/非表示、種類を選択 <sup>注2</sup>   | Off、Line、Half、Half+Line                                |
|     | R-Marker Aspect | エリアマーカーのアスペクト比を選択                    | 4:3、16:9、14:9、13:9、<br>2.35:1、1.85:1、<br>1.75:1、1.66:1 |
|     | R-Safety Marker | セーフティマーカーの表示/非表示、種類を選択 <sup>注2</sup> | Off,Line,Half,Half+Line                                |
|     | R-Safety Area   | セーフティマーカーの範囲を設定                      | 80%~100%                                               |

● エリアマーカーとセーフティマーカーは、正面のMARKERボタンまたは外部制御で表示させます。

●「R-」は「REMOTE(外部制御)」を意味します。「R-」のついていない項目とついている項目のうち、どちらの設定を有効にするかは、外部制御で 選択します。(☞ 20ページ「外部制御」)

● 4:3表示のときは、表示エリアに対してのセーフティマーカーが表示されます。

● 16:9表示のときに表示エリアに対するセーフティマーカーを表示させるときは、エリアマーカーの表示を[Off]にしてください。

<sup>注1</sup>入力ごとに記憶されます。

<sup>注2</sup> 設定値の内容は「Area Marker」と同様です。

注3 1:1表示の場合はこの表示はグレーとなり、操作できません。

# | Audio Setting

AUDIO信号、EMBEDDED AUDIO信号、オーディオメーターについての設定

| 項目名                                     | 内容                                                              | 設定値                     |
|-----------------------------------------|-----------------------------------------------------------------|-------------------------|
| Balance                                 | 左右のスピーカーの音量バランスを調節                                              | L5~L1,0,R1~R5           |
| SDI-1 Select <sup>注1</sup>              | 音声を出力する入力を選択                                                    | Off、Auto、Digital、       |
| SDI-2 Select <sup>注1</sup>              | Off : 音声を出力しない                                                  | Analog1, Analog2        |
|                                         | Auto : デジタル音声を優先して出力                                            |                         |
|                                         | Digital : SDI端子からの音声を出力                                         |                         |
|                                         | Analog1 : AUDIO ASSIGN(IN 1)端子からの音声を出力                          |                         |
|                                         | Analog2: AUDIO ASSIGN (IN 2)端子からの音声を出力                          |                         |
| HDMI Select                             | 音声を出力する入力を選択                                                    | Off、Digital、Analog1、    |
|                                         | <b>Off</b> : 音声を出力しない                                           | Analog2                 |
|                                         | Digital : HDMI端子からの音声を出力                                        |                         |
|                                         | Analog1: AUDIO ASSIGN(IN 1)端子からの音声を出力                           |                         |
|                                         | Analog2: AUDIO ASSIGN (IN 2)端子からの音声を出力                          |                         |
| Component Select                        | 音声を出力する入力を選択                                                    | Off, Analog 1, Analog 2 |
| VIDEO Select                            | Off : 音声を出力しない                                                  |                         |
|                                         | Analog1: AUDIO ASSIGN(IN 1)端子からの音声を出力                           |                         |
|                                         | Analog2: AUDIO ASSIGN (IN 2)端子からの音声を出力                          |                         |
| Audio Meter Display                     | オーディオメーターを表示しない、またはレベルメーター表示かりサージュ                              | Off, Level Meter,       |
|                                         | 表示かを設定                                                          | Lissajous               |
| Embedded Audio ch Setting <sup>注1</sup> | EMBEDDED AUDIO CHの設定                                            |                         |
| Input ch                                | 選択しているSDI INPUT CHを表示します                                        |                         |
| Lissajous                               | リサージュ画面で選択しているEMBEDDED AUDIO CHを表示します                           |                         |
| Output 1ch ~ 16ch                       | チャンネルの出力を設定                                                     | L,R,LR,                 |
| Level Meter Setting <sup>注2</sup>       | EMBEDDED AUDIO信号のレベルメーター表示を設定                                   |                         |
|                                         | レベルメーターの表示例―レベルメーター表示位置とチャンネルの                                  | 图係                      |
|                                         | 例: [Level Meter Display  が[Horizontal] ]のとき: 例: [Level Meter Di | splay  が「Vertical  のとき: |
|                                         | Reference                                                       |                         |
|                                         |                                                                 |                         |
|                                         | -20dB -10dB -20dB -10dB -10dB -20dB                             |                         |
|                                         |                                                                 |                         |
|                                         |                                                                 |                         |
|                                         |                                                                 |                         |
|                                         | ┃ 亦巴 _    1234567891011121                                      | 3141516                 |
|                                         | 奥C 禄色 Reference Level                                           |                         |
|                                         | <ul> <li>レベルメーターで表示される音声チャンネル数は、「Embedded Audio Gr</li> </ul>   | oup」の選択によって、変化          |
|                                         | します。                                                            |                         |
|                                         | ● 音声信号入力のないチャンネルのレベルメーターの色は、 3Colors」設定時                        | fは白色、 White]設定時は        |
|                                         | 灰色になります。                                                        |                         |
|                                         | ・表示位置について、                                                      |                         |
|                                         | Level Meter Display」が   Horizontal 1 ]または   Horizontal 2 ]のときは、 | 、表示位置は画面上部と下部           |
|                                         | がえらべます。                                                         |                         |
|                                         | Level Meter Display」が  Vertical」のときは、表示位置は画面右下、左下               | 、左上、右上からえらべます。          |
|                                         | ●   Peak Hold」が  Un」のときは、信号レベルがもっとも大きいときにレベル                    | メーターの最大値を一定時            |
|                                         |                                                                 |                         |
| Level Meter Display                     | レヘルメーターの縦表示か横表示かを設定                                             | Vertical, Horizontal 1, |
|                                         |                                                                 | Horizontal2             |

# メニューの設定 (つづき)

|                                                    |                                                                                                    | 10.00.100.00.10                            |
|----------------------------------------------------|----------------------------------------------------------------------------------------------------|--------------------------------------------|
| Embedded Audio Group <sup><math>\pm 2</math></sup> | レベルメーターで表示するEMBEDDED AUDIU信号の音声ナヤンネルク                                                                                                    | 16,26,1-26,36,46,                          |
|                                                    |                                                                                                    | 3-46,1-46                                  |
|                                                    | $\begin{array}{cccc} 1G & \vdots & f \tau \sqrt{2/3/4} \\ 0G & & f \tau \sqrt{2/3/4} \\ \end{array}$                                                                                                    |                                            |
|                                                    |                                                                                                    |                                            |
|                                                    | $\begin{array}{ccc} 1-20 & \cdot & \mathcal{T} \mathcal{T} \mathcal{T} \mathcal{T} \mathcal{T} \mathcal{T} \mathcal{T} \mathcal{T}$                                                                                                    |                                            |
|                                                    | $\frac{36}{40} \cdot \frac{777}{7} + \frac{10}{10} + \frac{11}{10} + \frac{10}{10} + \frac{10}{10} + 10$ |                                            |
|                                                    | $\begin{array}{cccc} 40 & \cdot & \int \nabla \sqrt{\pi} \sqrt{10} / 14 / 10 / 10 \\ \hline 2 / 10 & \cdot & f = \frac{10}{10} / 10 / 11 / 10 / 10 / 10 / 10 / 10 /$                                                                                                    |                                            |
|                                                    | $\begin{array}{cccc} 1 & 0 & 0 &$                                                                                                    |                                            |
|                                                    | 15/16                                                                                                    |                                            |
| Channel Arrange                                    |                                                                                                    | Line Divide                                |
| Vertical Position                                  | ビーバリバーシーの目上シーマーの表示位置を設定                                                                                                    | Lower Right Lower Left                     |
| Vertical Fostion                                   |                                                                                                    | Linner Left Linner Right                   |
| Horizontal Position                                | <br> 構表示の ノベルメーターの表示位置を設定                                                                                                    | Unner Lower                                |
| Meter Type                                         | レベルメーターのデザインを設定                                                                                                    | Bar, Block                                 |
| Color                                              | レベルメーターの色を設定                                                                                                    | 3Colors(レベルに応じて                            |
|                                                    |                                                                                                    | 色分け)、White(白色)                             |
| Reference Level                                    | レベルメーターで表示される標準入力レベルを設定                                                                                                    | -20dB, -18dB                               |
| Over Level                                         | レベルメーターの色が「3Colors」のときに、赤色で表示される入力レベルの                                                                                                    | -10dB, $-8$ dB, $-6$ dB,                   |
|                                                    | 下限を設定                                                                                                    | -4dB、-2dB                                  |
| Bar Brightness                                     | レベルメーターの明るさを設定                                                                                                    | Low、High                                   |
| Transparent                                        | レベルメーター表示の映像に対する透過度を設定                                                                                                    | Off、Background、All                         |
| Peak Hold                                          | レベルメーターのピークホールド機能をオン/オフ                                                                                                    | Off、On                                     |
| Lissajous Setting                                  | リサージュについての設定<br><リサージュの表示例>                                                                                                    |                                            |
| H Axis Channel(X)                                  | リサージュ画面の横軸に表示するEMBEDDED AUDIO CHを選択                                                                                                    | 1,2,3,4,5,6,7,8,9,10,<br>11,12,13,14,15,16 |
| V Axis Channel(Y)                                  | リサージュ画面の縦軸に表示するEMBEDDED AUDIO CHを選択                                                                                                    | 1,2,3,4,5,6,7,8,9,10,<br>11,12,13,14,15,16 |
| Position                                           | 表示画面の表示位置を選択                                                                                                    | Lower Right, Lower Left,                   |
|                                                    |                                                                                                    | Upper Left, Upper Right                    |
| Transparent                                        | 表示画面の背景を半透明にする                                                                                                    | Off、On                                     |
| Gain                                               | リサージュのゲインを設定します                                                                                                    | OdB、+6dB、+12dB                             |
| Audio Delay                                        | 音声遅延についての設定                                                                                                    | ·                                          |
| Delay                                              | SDI入力のEMBEDDED AUDIOを遅延させます                                                                                                    | 0,1,2,3,4,5,6,7,8,9,10                     |

<sup>注1</sup> Dual Link入力のときはSDI-1として動作します。
 <sup>注2</sup> 入力ごとに記憶されます。

Scope Setting

波形モニター、ベクトルスコープ、ヒストグラムについての設定

| 項目名                | 内容                             | 設定値                      |
|--------------------|--------------------------------|--------------------------|
| Gain <sup>注2</sup> | 入力ゲインレベルを調節                    | $ -10 \sim +10$          |
| Size <sup>注3</sup> | 表示画面の大きさを設定                    | Normal, Large            |
| Position           | 表示画面の表示位置を選択                   | Lower Right, Lower Left, |
|                    |                                | Upper Left, Upper Right  |
| Transparent        | 表示画面の背景を半透明にする                 | Off、On                   |
|                    | Off : 半透明にしない On : 半透明にする      |                          |
| Auto Off           | 表示されてから15分後、ウィンドウが自動的に消える機能を設定 | Off、On                   |
| Histogram Display  | ヒストグラム表示をする信号成分の選択             | Y、R、G、B、RGB              |
| Wave Display       | 波形モニターの表示波形選択                  | Y、Pb、Pr(HD信号時)           |
|                    |                                | Y、Cb、Cr(SD信号時)           |
|                    |                                | R、G、B(RGB信号時)            |
| Wave Filter        | 入力波形データにかけるローパスフィルター機能をオン/オフ   | Flat(フィルターなし)、           |
|                    |                                | Low pass                 |

| Wave Over Level Marking               | 「Wave Over Level」(☞下記)で設定した数値を超えた信号の波形                                                                                                    | の色を変   Off、On                                                                                                    |
|---------------------------------------|----------------------------------------------------------------------------------------------------|----------------------------------------------------------------------------------------------------|
|                                       | える機能をオン/オフ                                                                                                    |                                                                                                    |
| Wave Over Level                       | 輝度信号のオーバーレベルの下限を設定                                                                                                    | 70~109                                                                                                    |
| <ヒストグラムの表示例>                          | <波形モニターの表示例>                                                                                                    | <ベクトルスコープの表示例>                                                                                                    |
| ピクセル<br>数<br>← 暗い 映像 明るい →            |                                                                                                    | YI<br>G<br>G<br>G<br>G<br>G<br>C<br>C<br>Y<br>G<br>C<br>YI<br>C<br>C<br>Y<br>C<br>YI<br>C<br>C<br>Y<br>C<br>C<br>Y<br>C<br>C<br>Y<br>C<br>C<br>Y<br>C<br>C<br>Y<br>C<br>C<br>Y<br>C<br>C<br>Y<br>C<br>C<br>C<br>Y<br>C<br>C<br>C<br>C<br>C<br>C<br>C<br>C<br>C<br>C<br>C<br>C<br>C<br>C<br>C<br>C<br>C<br>C<br>C<br>C |
| グラデーション表示の開始~終了は<br>信号の0%~100%に相当します。 | <ul> <li>例:輝度信号(Y)、Wave Over Level Marking:On、<br/>Wave Over Level: 80のとき</li> <li>「Wave Over Level」で設定した数値を超えた信号の波<br/>形の色は、赤色に変わります。</li> </ul> | 例:カラーバー信号のとき                                                                                                    |

• 入力されている信号や「Wave Display」の選択によって は、表示に違いがあります。

注1 RGB信号ではベクトルスコープは表示しません。

注2 ヒストグラムに対しては無効です。
 注3 ヒストグラムのサイズは[Normal]のみです。

# Sync Function

信号との同期についての設定

|                | 内容                                                                                                    | 設定値                                                   |
|----------------|----------------------------------------------------------------------------------------------------|-------------------------------------------------------|
| No Sync Action | 入力信号がないときの動作を設定                                                                                                    | Off、Standby、Power<br>Save(省電力モード)、<br>Gray Back(灰色画面) |
| Delay Time     | 入力信号がなくなってから、「No Sync Action」で設定した動作に切り換わ<br>るまでの時間を設定                                                                                        | 30s,5min,15min                                        |
| Low Latency    | 入力された映像が表示されるまでの遅延時間を短くする機能をオン/オフ<br>•「On」で映像が不安定なときは、「Off」にしてください。<br>•「On」に設定していると、正面のボタンやメニューを操作したときや、信号<br>フォーマットが変わったときに、画面がちらつくことがあります。 | Off、On                                                |

● 「No Sync Action |を「Gray Back |にすると、画面が灰色になり、バックライトの消費電力が半減します。 「Power Save」(省電力モード)にすると、バックライトをオフにして、消費電力をさらに抑えます。

### I No Operation Action 設定値:Off、On

本機の操作を4時間以上しなかった時に、自動的にオフ(スタンバイ)にする機能の設定

Off:自動でオフしない

On:自動でオフする

● Onに設定した時、自動でオフにする約3分前に警告メッセージが表示されます。

また、本機をオンにすると、この機能がOnに設定されていることを示すメッセージが約30秒間表示されます。

# 🔳 セットアップメニューの設定

# **Function Setting**

サブメニュー表示、タリーランプ、ボタンランプの明るさ、LCD Saver、FUNCTIONボタンなどについての設定

| 項目名               | 内容                                                                                                    | 設定値            |
|-------------------|----------------------------------------------------------------------------------------------------|----------------|
| sub menu Position | サブメニューの表示内容と表示位置を選択                                                                                                    | Lower1,Upper1, |
|                   | Lower1:現在の設定と調節バーを画面下部に表示         Upper1:現在の設定と調節バーを画面上部に表示         Lower2:現在の設定だけを画面下部に表示         Upper2:現在の設定だけを画面上部に表示         ・調節バーが表示されない項目もあります。 | Lower2, Upper2 |
| Tally Setting     | 外部制御を使ったタリーランプの点灯色や点灯方法を設定                                                                                                    | •              |
| Tally Type        | Normal         ・         タリー全体を点灯させる           Half         ・         タリーの左右半分ずつを別々に点灯させる                                                              | Normal、Half    |
| Tally Color       | Tally TypeがNormal設定時のタリー色を設定                                                                                                    | Green、Red      |

# メニューの設定 (つづき)

| Dimmer       |              | ボタンランプの明るさを選択                                | Normal、Dark                 |
|--------------|--------------|----------------------------------------------|-----------------------------|
| Component P  | hase         | NTSC信号以外のときにPHASE調節(映像調節ノブまたはセットアップメ         | Enable, Disable             |
|              |              | ニューの「Picture Sub Adjust」)を無効とする機能(🖙 16ページ)   |                             |
| Color Gamut  |              | 色域を設定します                                     | ITU-709, User, Adobe RGB    |
| Standby Mode | е            | モニターをオフ(スタンバイ)にしたときの動作を設定                    | Normal, Serial, SDI Out     |
|              |              | Normal: モニターをオフ後、30秒後にLow Power Mode(低消費電力   |                             |
|              |              | モード)移行し消費電力を抑えることができます。                      |                             |
|              |              | この時、外部制御による電源オンができません。                       |                             |
|              |              | Serial : モニターをオフ俊、外部制御による電源オフルでさまり。          |                             |
|              |              | SDIOUT端子から映像が出力されます。                         |                             |
| LCD Saver    |              | 長時間使用時に液晶パネルへの負担を軽減する設定(☞ 19ページ)             | 1                           |
| Setting      | 1st Start    | スタンバイしている時間の設定(単位:時間)                        | 00h ~ 24h                   |
|              | Work Time    | 機能を動作させている時間の設定(単位:時間)                       | 01h~06h                     |
|              | Contrast     | 映像コントラストの低減の設定                               | Normal、Save                 |
|              | Backlight    | バックライト輝度低減の設定                                | Normal, Save                |
|              | OSD Contrast | OSD表示コントラスト低減の設定                             | Normal、Save                 |
|              | Side Mask    | サイドマスク使用の有無を設定                               | Off、On                      |
|              |              | ※ LCD SAVER機能の実行/停止とは関係なく、SIDE MASK機能は動作します。 |                             |
|              | reset        | LCD Saver Settingの設定をお買い上げ時の状態に戻す            |                             |
| Execute      |              | LCD Saver の機能を実行する                           |                             |
| Cancel       |              | LCD Saver の機能を停止させる(機能停止中は表示されません)           |                             |
| Status       |              | LCD Saver の状態を表示                             | Off、Ready                   |
| Start Aft    | er           | LCD Saver の動作開始までの時間表示(単位:時間と分)              | **h **min                   |
| Function Key | Setting      | F1ボタン、F2ボタンに割り当てる機能を設定                       |                             |
| Function     | 1            | F1ボタン、F2ボタンに登録する機能を設定する。                     | , Aperture, I/P Mode,       |
| Functiona    | 2            | ※ 設定した機能の内容についてはメニューの説明(11ページから18            | Frame, Center Marker, Level |
|              |              | ページ)を参照してください。                               | Meter Display, Gamma, Color |
|              |              |                                              | Manuel Appent Disture       |
|              |              |                                              | Memory Mode                 |
| Function     | Disnlav      | <br> F1ボタンを押したときに 設定された機能の状能表示をするかしないかの設定    | Off Mode-1 Mode-2           |
|              |              | ■ 「「「「」」、「」、「」、「」、「」、「」、「」、「」、「」、「」、「」、「」、   |                             |
|              |              | Mode-1: ステータスを表示。登録機能を実行。                    |                             |
|              |              | Mode-2: ステータスを表示。登録機能は実行しない。                 |                             |
|              |              | ステータス表示中に、もう一度ボタンを押すと登録機能を実行します。             |                             |

● 「Function Key Setting」はメニューが表示されていないときにマボタンを押して表示することもできます。

● F1ボタン、F2ボタン操作時の動作について

ボタンを押すたびに、ボタンに設定された機能の設定値を順番に切り替えます。

例:「Color Temperature」を設定したときボタンを押すたびに、4つの設定値を切り替えます。

 $\rightarrow$  9300K $\rightarrow$  6500K $\rightarrow$  5600K  $\rightarrow$  User -

# **Picture Sub Adjust**

映像調節の基準レベルを設定

| 項目名                    | 内容                                   | 設定値                                                                                             |
|------------------------|--------------------------------------|-------------------------------------------------------------------------------------------------|
| <b>Contrast</b> 注1     | 正面のCONTRAST調節ノブで調節するときの基準レベルを調節      | -20 ~ +20                                                                                       |
| Bright <sup>注1</sup>   | 正面のBRIGHT調節ノブで調節するときの基準レベルを調節        | -20 ~ +20                                                                                       |
| <b>Chroma</b> 注1       | 正面のCHROMA調節ノブで調節するときの基準レベルを調節        | -20~+20                                                                                         |
| Phase <sup>注1、注2</sup> | 正面のPHASE調節ノブで調節するときの基準レベルを調節         | -20 ~ +20                                                                                       |
| NTSC Setup             | NTSC信号入力時のセットアップレベルを設定               | 00(セットアップ0%の<br>信号)、7.5(セットアップ<br>7.5%の信号)                                                      |
| Component Level        | アナログコンポーネント信号(480iのみ)のレベルを設定         | B75(BetacamVTRの<br>セットアップ7.5%の信<br>号)、B00(BetacamVTR<br>のセットアップ0%の信<br>号)、SMPTE(M2VTRか<br>らの信号) |
| sub menu               | 「Picture Sub Adjust」の項目を映像を見ながら調節    |                                                                                                 |
| reset                  | 「Picture Sub Adjust」の設定をお買い上げ時の状態に戻す |                                                                                                 |

<sup>注1</sup>入力ごとに記憶されます。

<sup>注2</sup>「Component Phase」(☞ 16ページ)を「Disable」に設定しているときは、「Phase」の調節はNTSC信号以外は働きません。

# | White Balance Setting

● 色温度の表示と、R/G/Bのドライブレベル、カットオフ点を調節

| 項目名                                               | 内容                                                                             | 設定値                         |
|---------------------------------------------------|--------------------------------------------------------------------------------|-----------------------------|
| Color Temperature                                 | 色温度を表示(設定、変更はできません)                                                            | 9300K、6500K、<br>5600K、User  |
| R Drive <sup>注1</sup><br>G Drive<br>B Drive       | 赤(R)、緑(G)、青(B)のドライブレベルを調節<br>• 最大(Max)値、最小(Min)値は、入力信号および他の設定値などの条件で<br>変動します。 | Min ~ 000 ~ Max<br>(1024段階) |
| R Cut Off <sup>≟1</sup><br>G Cut Off<br>B Cut Off | 赤(R)、緑(G)、青(B)のカットオフ点を調節<br>・ 最大(Max)値、最小(Min)値は、入力信号および他の設定値などの条件で<br>変動します。  | Min ~ 000 ~ Max<br>(1024段階) |
| sub menu                                          | 「White Balance Setting」の項目を映像を見ながら調節                                           |                             |
| reset                                             | 「White Balance Setting」の設定をお買い上げ時の状態に戻す                                        |                             |

注1「Color Temperature」の設定値ごとに記憶されます。

# **Remote Setting**

外部制御に関する設定

L

| 項目名           | 内容                                                                              | 設定値                             |
|---------------|---------------------------------------------------------------------------------|---------------------------------|
| Serial Type   | シリアル方式で外部制御するときの外部制御端子を選択                                                       | RS232C,RS485                    |
| Parallel Type | MAKE/TRIGGER端子の制御方式を選択                                                          | Make、Trigger、Set                |
| Pin 1         |                                                                                 |                                 |
| Pin2          |                                                                                 | ☞ 21ページ「MAKE/                   |
| Pin3          | MARE/TRIGGER峏士で制御9 る械能を合とノに割り目(<br>  ● 割り当ては上記の[Parallel Type]で[Set]をえらんでおこないます | TRIGGER方式で制御可能<br>な機能」の「モニター表示」 |
| Pin4          |                                                                                 |                                 |
| Pin5          |                                                                                 |                                 |
| Pin6          | 「Pin6」~「Pin8」にはあらかじめ機能が割り当てられています。変更することできません。                                  | Tally                           |
| Pin7          |                                                                                 | Enable                          |
| Pin8          |                                                                                 | GND                             |
|               |                                                                                 |                                 |

# | Information

# 本機の情報の表示に関する設定

| 項目名               | 内容                                                                                                    | 設定値                                           |
|-------------------|----------------------------------------------------------------------------------------------------|-----------------------------------------------|
| Source ID         | <ul> <li>下記の「Character Setting」で登録した映像ソース名の表示/非表示を<br/>設定(☞ 8ページ「情報表示について」)</li> <li>「Auto」に設定し、タリーランプを点灯させている場合はタリーランプ<br/>の点灯色と同じ色に変わります。</li> </ul> | Off、On、Auto                                   |
| Character Setting | 任意の入力映像ソース名(10文字まで)を登録。RS-232C方式でも入力で                                                                                                    | きます。(☞ 19ページ)                                 |
| Status Display    | 現在えらんでいる入力のステータスとMUTING(消音)の設定状態の表示/<br>非表示を設定(🖙 8ページ「ステータス表示について」)                                                                                    | Auto、Off、On                                   |
| Time Code         | タイムコードの表示種類を選択                                                                                                    | VITC <sup>注1</sup> 、LTC <sup>注1</sup> 、D-VITC |
| CRC Error         | HD SDI信号入力時のCRCエラーの表示/非表示を設定(☞ 8ページ<br>「情報表示について」)                                                                                                    | Off、On                                        |
| Sub Hour Meter    | 使用時間を表示(単位:時間) 使用時間は、リセットして0に戻すことがで                                                                                                    | きます。                                          |
| Model             | 本機の型名を表示                                                                                                    |                                               |
| Version           | 本機のバージョンを表示                                                                                                    |                                               |
| Hour Meter        | 合計使用時間を表示(単位:時間) 本機の保守の際に確認します。合計使用                                                                                                    | 時間はリセットできません。                                 |
|                   |                                                                                                    |                                               |

<sup>注1</sup> アンシラリータイムコード

# Control Lock

# 設定值: Off、Volume Lock、All Lock

本機の操作ができないように設定

- ・「Volume Lock」のときは以下の操作は働きません。
  - 映像調節ノブ
  - VOLUME調整ノブ
- ・「All Lock」のときは本機の操作ができません。ただし以下の操作は可能です。
  - モニターのオン/オフ(スタンバイ)
- ▽ ボタンを押しながら <> ボタンを押してセットアップメニューを表示し、「Control Lock」を「Off」にする
- 外部制御による本機の操作
- これら以外の操作をすると、画面に「Control Lock On!」と表示されます。

# Language

設定値:English、Deutsch、Français、Español、Italiano、Русский

メニューなどの表示言語の設定

SDI Format 設定值: Auto、MS1YCbCr、MS2YCbCr、MS3YCbCr、MS4YCbCr、MS2 RGB、MS3 RGB、3G-B-DS

「Auto」に設定すると、3G SDI/HD-SDI DUAL LINK入力時に信号を自動判別します。(通常は「Auto」に設定します)

●「Auto」で映像が正しく映らない場合は、入力信号にあわせて選択してください。

●「Auto」以外を選択している場合は、ステータス表示にManual(手動)を意味する「M」が追加表示されます。

# IMD

IMD(インモニターディスプレイ)の設定(☞ 19ページ)

| 項目名              | 内容                                             | 設定値                |
|------------------|------------------------------------------------|--------------------|
| IMD Display      | 表示設定                                           | Off、On             |
|                  | <b>Off</b> :表示させない                             |                    |
|                  | <b>On</b> :表示させる                               |                    |
| IMD Protocol     | シリアル通信のプロトコル設定                                 | Off、TSL V4.0       |
|                  | Off:JVCプロトコルに対応                                |                    |
|                  | TSL V4.0: TSL UMD Protocol V4.0に対応             |                    |
| Address          | アドレス設定                                         | $000 \sim 126$     |
|                  | 000-126: 個別のアドレスを指定する                          |                    |
| IMD Size         | 文字サイズ設定                                        | Small、Middle、Large |
|                  | Small :小サイズ                                    |                    |
|                  | Middle: 中サイズ                                   |                    |
|                  | Large : 拡大サイズ                                  |                    |
| IMD Position     | 表示位置を設定                                        | Upper、Lower        |
| Text Color       | 文字色の設定                                         | Command、Red、Green、 |
|                  | Command:通信(コマンド)で指定された色に従う                     | Amber、Blue、Cyan、   |
|                  | Red、Green、Amber、Blue、Cyan、Magenta、White:文字色の指定 | Magenta、White      |
| Tally 1 Color    | タリー1の色設定                                       | Command、Red、Green、 |
|                  | Command:通信(コマンド)で指定された色に従う                     | Amber、Blue、Cyan、   |
|                  | Red、Green、Amber、Blue、Cyan、Magenta、White:表示色の指定 | Magenta、White      |
| Tally 2 Color    | タリー2の色設定                                       | Command、Red、Green、 |
|                  | Command: 通信(コマンド)で指定された色に従う                    | Amber、Blue、Cyan、   |
|                  | Red、Green、Amber、Blue、Cyan、Magenta、White:表示色の指定 | Magenta、White      |
| Background Color | 表示背景色の設定                                       | Black、Translusent、 |
|                  | Black : IMD表示の背景を黒にする。                         | Transparent        |
|                  | Translusent:IMD表示の後にモニターの映像が透ける。               |                    |
|                  | Transparent: IMD表示の背景を透明にする。                   |                    |
| reset            | 「IMD  の設定をお買い上げ時の状態に戻す                         |                    |

all reset

本機のすべての設定をお買い上げ時の状態に戻す(リセット)

● [Hour Meter]と映像調節ノブ(☞ 6ページ ③)による設定はリセットされません。

# ● ソース名登録のしかた

- 1. 映像ソース名を登録したい入力に切り換える
- **2.** [Character Setting]を表示させる
- 3. △▽ボタンを押して1文字目に入力する文字をえらぶ
   △ボタンを押すごとに、文字が次のように切り換わります。
   ▽ボタンでは逆順に切り換わります。

→空白(スペース) → 0~9 → A~Z→ a~z → &()\*+,-./:<>\_

4. ▷ボタンを押してカーソル(矢印)を次の文字の入力位置に移動させる
 ● カーソル(矢印)を移動させる前に入力した文字は記憶されます。
 5. 手順3、4をくり返して、最大10文字まで入力する

6. MENUボタンを押して設定を保存する

### LCD Saverの使いかた

- 1.実施する低減機能を設定する。
- 2.機能をスタートさせる時間と、働かせておく時間を設定する。
- 3.Executeで待機モードを実行させる。
- LCD Saver動作中に中断するには 本機の操作をすることで実行モードが中止されます。
- LCD Saverが動作しないようにするには Cancelを実行する。電源を切る。
- 一度機能を動作させると、電源を切ったりCancelをしないかぎり、24時間経過するごとに低減機能が実行されます。

### ■ [1st Start]と[Work Time]の設定例

| 0h     | 2h 4h                | 6h | 8h                           | 10h           | 12h | 14h | 16h | 18h           | 20h | 22h | 24h |
|--------|----------------------|----|------------------------------|---------------|-----|-----|-----|---------------|-----|-----|-----|
|        | LCD Saver<br>待機中     |    | LC[                          | )Save<br>动作中  | r   |     | L(  | CD Sav<br>待機中 | /er |     |     |
| ←<br>↑ | lst Startで<br>設定する時間 |    | ←<br>Work<br>設定 <sup>-</sup> | Timeで<br>する時間 |     |     |     |               |     |     |     |

Executeの実行タイミング

# ● IMD(インモニターディスプレイ)について

本機はTelevision Systems Ltd 社の「TSL UMD Protocol - V4.0」に対応しています。 16文字のテキスト表示と左右2か所のタリーを制御できます。 文字およびタリーの色も設定が可能です。 アドレス設定をおこなうことで、127台まで個別に制御が可能です。 利用するには本機の外部制御端子をシリアル方式にします。 制御コマンドについて、詳しくはTelevision Systems Ltd 社のホームページをご覧ください。

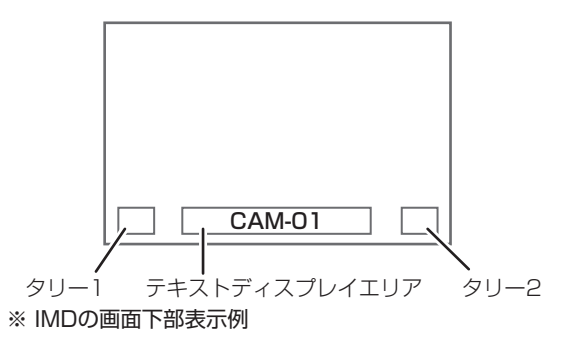

# Low Power Mode (低消費電力モード)について

モニターをオフ(スタンバイ)すると、30秒後にLow Power Modeになり、スタンバイ状態から更に消費電力を抑えることができます。

• セットアップメニューの「Standby Mode」が「Serial」、「SDI Out」のときはLow Power Modeにはなりません。

• Low Power Mode中は電源ランプが消灯します。

< Character Setting > A \_\_\_\_\_\_

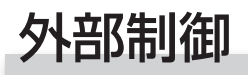

# 🌒 外部制御の概要

本機は2種類の外部制御端子を備えています。

- MAKE/TRIGGER端子(RJ-45):以下の2種類の制御方式からえらびます。
  - MAKE(メイク接点)方式
    - ピンを短絡(GNDとショート)または、開放(端子オープン)することで機能を制御します。
  - ② TRIGGER (トリガー)方式
     ピンに瞬間的にパルス信号を入力することで機能を制御します。
     ☞右記「MAKE/TRIGGER方式での外部制御」
- RS-485端子(RJ-45):RS-485方式で本機を制御します。
   (☞ 21ページ「シリアル方式での外部制御」)
- RS-232C端子(D-sub 9ピン):RS-232C方式で本機を制御します。(m 21ページ「シリアル方式での外部制御」)

ご使用の外部制御端子と制御方式にあわせて、セットアップメニューの「Remote Setting」を下の表のように設定してください。 (☞ 17ページ 「Serial Type」、「Parallel Type」)

|               | 外部制御方式     |         | 本機の設定                 |                    |  |
|---------------|------------|---------|-----------------------|--------------------|--|
| 外部制御端子        |            |         | [Serial<br>Type]      | [Parallel<br>Type] |  |
| MAKE/         | パラレル       | MAKE    | —                     | Make               |  |
| TRIGGER<br>端子 | 方式         | TRIGGER | —                     | Trigger            |  |
| RS-485<br>端子  | シリアル<br>方式 | RS485   | RS485 <sup>注1</sup>   | _                  |  |
| RS-232C<br>端子 |            | RS-232C | RS-232C <sup>注1</sup> |                    |  |

<sup>注1</sup> パソコンなどに接続したモニターは、接続した端子に合わせて設 定します。2台め以降は「RS485」に設定します。

MAKE方式による制御は、その他の制御に優先されます。

- 「Control Lock」(☞ 17ページ)が「Volume Lock」または「All Lock」のときも、外部制御できます。
- モニターがオフ(スタンバイ)のときは、外部制御できません。ただし、シリアル方式の一部の外部制御(通信開始/終了、モニターオン)は可能です。(☞ 22ページ)

## <MAKE/TRIGGER方式>

- パソコンまたはコントローラー注2で本機を制御します。
- 詳しくは右記の「MAKE/TRIGGER方式での外部制御」をご覧くだ さい。
- <sup>注2</sup> 別途制作の必要があります。

## <シリアル方式>

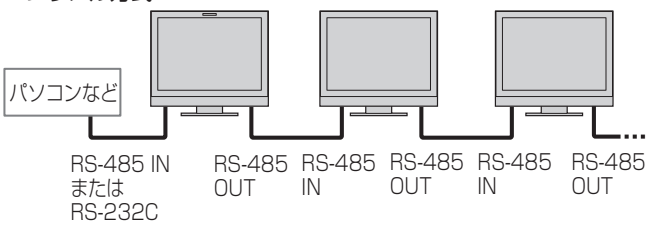

● 詳しくは21ページをご覧ください。

# 🌒 MAKE/TRIGGER方式での外部制御

MAKE/TRIGGER端子のピン配列と、各ピンの名前は以下のとおりです。

1番ピンから5番ピンの機能は、セットアップメニューの「Remote Setting」で割り当てることができます。

(☞ 17ページ[Parallel Type]、[Pin1、Pin2、Pin3、Pin4、 Pin5])

● 6番ピンから8番ピンの機能は変更できません。

| 端子 | はメスです。 |
|----|--------|

| ピン番号 | 名前                   |
|------|----------------------|
| 1    | Pin 1                |
| 2    | Pin2                 |
| 3    | Pin3                 |
| 4    | Pin4                 |
| 5    | Pin5                 |
| 6    | Tally <sup>注1</sup>  |
| 7    | Enable <sup>注2</sup> |
| 8    | GND                  |

- <sup>注1</sup> 6番ピンはタリーランプの点灯/消灯を制御します。(7番ピンが無 効のときも単独制御できます)
- <sup>注2</sup> 7番ピンは外部制御の有効/無効を制御します。有効にするために は、8番ピンに短絡したままにします。

### 端子の機能を割り当てるには

- メニューの操作方法は、9ページをご覧ください。
- 1. セットアップメニューを表示して、「Remote Setting」をえらぶ
- 2. [Parallel Type]を[Set]に設定する
- **3.** 割り当てたい端子(「Pin1」〜「Pin5」)をえらび、機能を割り当てる 割り当てられる機能については、21ページの一覧表をご覧く ださい。

## 外部制御の操作

- セットアップメニューの「Remote Setting」で「Parallel Type」 を「Make」または「Trigger」に設定する
- 2. 7番ピンを8番ピンに短絡したままにして外部制御を有効にする
- **3.** MAKE方式の場合 : 各機能のピンを8番ピンに短絡または 開放して制御する

TRIGGER方式の場合 : 各機能のピンを約1秒間8番ピンに短 絡して開放する操作(パルス制御)で制 御する

- MAKE方式での制御中に入力を切り換えるときは、現在有効になっているピンを無効にしてから、切り換えたい入力のピンを有効にしてください。
- TRIGGER方式では、複数のピンを一度に操作しても動作しません。必ず一つずつ順番に操作してください。

### <MAKE/TRIGGER方式で制御可能な機能>

| モニター表示        | 制御する機能                           | 開放           | 短絡           |  |
|---------------|----------------------------------|--------------|--------------|--|
|               | 機能なし                             | _            | —            |  |
| Tally Color   | タリーランプ色選択注1                      | 禄            | 赤            |  |
| Tally Type    | タリーランプ点灯領域選択                     | 全体           | 左右半分ずつ       |  |
| Tally-L(R)    | タリーランプの左半分を赤に点灯 <sup>注2</sup>    | オフ           | オン           |  |
| Tally-R(G)    | タリーランプの右半分を緑に点灯 <sup>注2</sup>    | オフ           | オン           |  |
| SDI-1         | 入力を「SDI 1」に切換                    | 無効           | 有効           |  |
| SDI-2         | 入力を「SDI 2」に切換                    | 無効           | 有効           |  |
| HDMI          | 入力を[HDMI]に切換                     | 無効           | 有効           |  |
| Compo.        | 入力を「Compo.」に切換                   | 無効           | 有効           |  |
| Video         | 入力を「Video」に切換                    | 無効           | 有効           |  |
| Area Marker   | エリアマーカー表示                        | オフ           | オン           |  |
| Safety Marker | セーフティマーカー表示                      | オフ           | オン           |  |
| Center Marker | センターマーカー表示                       | オフ           | オン           |  |
| Frame         | 映像範囲表示                           | オフ           | オン           |  |
| Marker Select | 「Marker」で設定した機能の選択 <sup>注3</sup> | 「R-」のない機能の設定 | 「R-」付きの機能の設定 |  |
| Manual Aspect | アスペクト切換                          | 4:3          | 16:9         |  |
| 1:1           | 1:1表示                            | オフ           | オン           |  |
| Status        | ステータス表示 <sup>注4</sup>            | ☞ 8ページ「ステー   | タス表示について」    |  |
| Level Meter   | レベルメーター表示                        | 注5           |              |  |
| Time Code     | タイムコード表示                         | オフ           | オン           |  |
| Source ID     | ☞ 17ページ「Information」の「Source ID」 | E            | 6            |  |
| Color Off     | カラーオフ                            | カラー          | モノクロ         |  |
| Screens Check | スクリーンチェック                        | E            | 27           |  |
| I/P Mode      | 入力映像に応じてモードを切換                   | 注8           |              |  |
| Muting        | 消音                               | オフ           | オン           |  |
| Dimmer        | ボタンランプの明るさを切換                    | Normal       | Dark         |  |
| Wave Form     | 波形モニター表示                         | オフ           | オン           |  |
| Vector Scope  | ベクトルスコープ表示                       | オフ           | オン           |  |
| Histogram     | ヒストグラム表示                         | オフ           | オン           |  |
| Zebra Mode    | ゼブラ機能の設定                         | 無効           | 有効           |  |

<sup>注1</sup>「Tally Type」(「Set-Up Menu」→「Function Setting」→「Tally Setting」)が「Normal」のときに制御できます。

<sup>注2</sup>「Tally Type」(「Set-Up Menu」→「Function Setting」→「Tally Setting」)が「Half」のときに制御できます。

<sup>注3</sup>「R-」のない機能と「R-」付きの機能の設定のどちらを使うかを選択します。(☞ 12ページ「Marker」)

<sup>注4</sup> 現在選んでいる入力のINPUT SELECTボタンを押した場合と同じ情報が表示されます。(☞ 8ページ「ステータス表示について」) MAKE方式で制御しているときは、短絡した瞬間のみ表示されます。

<sup>注5</sup> MAKE方式では、表示(短絡)/非表示(開放)を切り換えます。「Audio Meter Display」が「Off」または「Lissajous」のときは、短絡しても表示 されません(「No Effect」と表示されます)。TRIGGER方式では、レベルメーターの音声チャンネルの表示順序を切り換えます。

<sup>注6</sup> MAKE方式では、「Source ID」の設定値(「On」または「Auto」は短絡)と「Off」(開放)を切り換えます。TRIGGER方式ではメニューの設定と 同じように切り換わります。(m 17ページ「Information」の「Source ID」)

<sup>注7</sup> MAKE方式では、通常の映像(開放)とB信号成分のみの映像(短絡)が切り換わります。TRIGGER方式では、SCREENS CHECKボタンを押したときと同じように切り換わります(☞ 7ページ 団)。

注8 TRIGGER方式で制御してください。スキャンモード「Normal」と「Cinema」が切り換わります。(MAKE方式では、制御できません)

● 2つのピンに、同じ機能を割り当てることはできません。

● TRIGGER方式の場合、約1秒間短絡して開放する操作により、設定が交互に切り換わります。

# 🌒 シリアル方式での外部制御

RS-485端子またはRS-232C端子を使って、本機をパソコンなどから制御します。 ※ 制御仕様の詳細は、サービス窓口にお問い合わせください。

## <通信仕様>

| 使用する端子    | ケーブル                     | 端子の仕様   | 通信仕様           |                |
|-----------|--------------------------|---------|----------------|----------------|
| RS-485端子  | ストレートLANケーブル             |         | ボーレート:4800 bps | ストップビット:1ビット   |
| RS-232C端子 | D-sub9ピン型コネクターのストレートケーブル | ☞ 22ページ | データ長:8ビット      | フロー制御:なし       |
|           | (モニター側:オス、パソコン側:メス)      |         | パリティ:なし        | 通信コード:ASCIIコード |

|          | ピン番号 | IN端子信号 | OUT端子信号 |
|----------|------|--------|---------|
|          | 1    | TXD+   | TXD+    |
|          | 2    | TXD-   | TXD-    |
|          | 3    | RXD+   | RXD+    |
|          | 4    | NC     | NC      |
|          | 5    | NC     | NC      |
| 端子はメスです。 | 6    | RXD-   | RXD-    |
|          | 7    | NC     | NC      |
|          | 8    | GND    | IGND    |

### <RS-485端子の仕様>

<RS-232C端子の仕様>

|             | ピン番号 | 信号  |
|-------------|------|-----|
|             | 1    | NC  |
| 3-1-0 0-1-8 | 2    | RXD |
| 5 0 ° J 9   | 3    | TXD |
|             | 4    | NC  |
|             | 5    | GND |
| 端子はメスです。    | 6    | NC  |
|             | 7    | RTS |
|             | 8    | CTS |
|             | 9    | NC  |
|             |      | *   |

●7番ピンと8番ピンは接続されています。

# <コマンド概要>

すべてのコマンドは、以下のフォーマットで形成されています。

| ヘッダー 本機のID コマンド内容 データ内容 Cr(ODh) |
|---------------------------------|
|---------------------------------|

# ヘッダーについて

「!」 : パソコンから本機への制御。詳しくは、<基本コマンド一覧>(113下表)をご覧ください。

「?」:パソコンから本機への問い合わせ

「@」:本機からパソコンへの返信

通信開始時には接続コマンド、通信終了時には切断コマンドが必要です。

### 通信例

|        | <ol> <li>①通信開始:接続コマンド(!00BCN1Cr)送信</li> </ol>          |        |
|--------|--------------------------------------------------------|--------|
|        | ②本機のステータス返信(@OOBOKCr)                                  | 平伐<br> |
| パソコンなど | ③「SDI 1」入力選択コマンド(!OOBINACr)送信<br>④本機のステータス返信(@OOBOKCr) |        |
|        | ⑤通信終了:切断コマンド(!OOBCNOCr)送信                              |        |
|        | ● 「⑥本機のステータス返信(@OOBOKCr) →                             |        |

### <基本コマンド一覧>

| No. |   |   |             |   |   | コマ | ンド | :  |                 |    |                 |    | 機能                      | データ内容          |
|-----|---|---|-------------|---|---|----|----|----|-----------------|----|-----------------|----|-------------------------|----------------|
| 1   | ! | * | <b>*</b> 注1 | В | С | Ν  | 0  | Cr |                 |    |                 |    | 通信終了(切断)                | なし             |
| 2   | ! | * | <b>*</b> 注1 | В | С | Ν  | 1  | Cr |                 |    |                 |    | 通信開始(接続)                | なし             |
| 3   | ! | * | <b>*</b> 注1 | В |   | D  | S  | Е  | Т               | Х  | X <sup>注2</sup> | Cr | 個別制御IDの割付               | 00~99          |
| 4   | ! | * | <b>*</b> 注1 | В |   | D  | R  | Е  | Т               | Cr |                 |    | 個別制御IDの初期化              | なし             |
| 5   | ! | * | <b>*</b> 注1 | В | Ι | D  | D  | S  | Ρ               | Х  | X <sup>注2</sup> | Cr | 個別制御ID 表示/非表示           | 00:非表示、01:表示   |
| 6   | ! | * | <b>*</b> 注1 | В | Μ | Е  | Ν  | U  | Cr              |    |                 |    | メインメニューの表示/メニュー操作の終了    | なし             |
| 7   | ! | * | <b>*</b> 注1 | В | U | Ρ  | Cr |    |                 |    |                 |    | 項目選択(△)                 | なし             |
| 8   | ! | * | <b>*</b> 注] | В | D | 0  | W  | Ν  | Cr              |    |                 |    | 項目選択(▽)                 | なし             |
| 9   | ! | * | <b>*</b> 注] | В | А | D  | J  | R  | Cr              |    |                 |    | 設定·調整(⊳)                | なし             |
| 10  | ! | * | <b>*</b> 注1 | В | А | D  | J  | L  | Cr              |    |                 |    | 設定·調整(⊲)                | なし             |
| 11  | ! | * | <b>*</b> 注1 | В | S | Е  | Т  | U  | Ρ               | Cr |                 |    | セットアップメニューに入る なし        |                |
| 12  | - | * | <b>*</b> 注1 | В | Ρ | W  | 0  | Cr |                 |    |                 |    | モニター電源制御 OFF            | なし             |
| 13  | ! | * | <b>*</b> 注1 | В | Ρ | W  | 1  | Cr |                 |    |                 |    | モニター電源制御 ON             | なし             |
| 14  | - | * | <b>*</b> 注1 | В | I | Ν  | А  | Cr |                 |    |                 |    | 入力選択 A SDI1             | なし             |
| 15  | - | * | <b>*</b> 注1 | В | I | Ν  | В  | Cr |                 |    |                 |    | 入力選択 B SDI2             | なし             |
| 16  | ! | * | <b>*</b> 注1 | В | I | Ν  | С  | Cr |                 |    |                 |    | 入力選択 C HDMI なし          |                |
| 17  | ! | * | <b>*</b> 注1 | В | I | Ν  | D  | Cr |                 |    |                 |    | 入力選択 D COMPO.           | なし             |
| 18  | ! | * | <b>*</b> 注1 | В | I | Ν  | Е  | Cr |                 |    |                 |    | 入力選択 E VIDEO なし         |                |
| 19  | ! | * | <b>*</b> 注1 | В | D | I  | S  | Ρ  | Cr              |    |                 |    | 信号ステータス表示 <sup>注3</sup> | なし             |
| 20  | ! | * | <b>*</b> 注1 | В | A | Μ  | U  | Т  | E               | Х  | X <sup>注2</sup> | Cr | 消音                      | 00:オフ、01:オン    |
| 21  | ! | * | <b>*</b> 注1 | В | А | S  | Ρ  | Х  | X <sup>注2</sup> | Cr |                 |    | ASPECT切換え(ダイレクト)        | 00:4:3,01:16:9 |

● [Cr]はODhです。

● 通信開始(接続)コマンド(No.1)、通信終了(切断)コマンド(No.2)、モニターをオンにするコマンド(No.9)は、「Standby Mode」を「Serial」 か「SDI Out」に設定することでモニターがオフ(スタンバイ)のときも通信できます。

<sup>注1</sup>「\*\*」には、本機のIDを入力します。本機のIDの初期設定は「00」です。モニターを複数台接続している場合、「00」は一括制御コマンドになります。 <sup>注2</sup>「xx」にはデータ内容を入力します。

注3 現在点灯しているINPUT SELECTボタンを押した場合と同じ情報を表示します。(☞ 8ページ「ステータス表示について」)

修理をご依頼の前に、もう一度次の点を確認してください。それでも不具合や異常があるときは、電源プラグをコンセントから抜いて、お買い上 げの販売店にご相談ください。

| こんなときは                                                                             | こうしてください                                                                                                    | ページ     |
|------------------------------------------------------------------------------------|----------------------------------------------------------------------------------------------------|---------|
|                                                                                    | <ul> <li>● () / ボタンをオンにしてください。</li> <li>● (DT-V17G2/DT-V21G2)AC電源プラグまたはDC電源プラグを確実に差し込ん<br/>でください。</li> </ul>                             | 7<br>5  |
| ☞ 酒がる らたい \                                                                        | ● (DT-V17G2/DT-V21G2)背面のPOWERスイッチまたはDCスイッチをオンにし<br>てください                                                                                 | 5       |
| 电応が入りない                                                                            | ● (DT-V17G25/DT-V24G2)AC電源プラグを確実に差し込んでください。<br>● (DT-V17G25/DT-V24G2)背面のPOWERスイッチをオンにしてください。                                             | 5       |
|                                                                                    | ● DC電源使用時は、バッテリーを充電するか、充電されたバッテリーに交換してください。                                                                                              | 5       |
|                                                                                    | <ul> <li>● INPUT SELECTボタンで正しい入力をえらんでください。</li> <li>● 接続ケーブルを確実に接続してください。</li> </ul>                                                     | 7<br>5  |
| 吹像/0 吹りない                                                                          | <ul> <li>● 接続機器の電源を入れ、正しく設定してください。</li> <li>● 本機で対応しているフォーマットの信号を入力してください。</li> </ul>                                                    | _<br>27 |
|                                                                                    | <ul> <li>● 音量を調節してください。</li> <li>● 消音を解除してください。</li> </ul>                                                                               | 6<br>6  |
| 音が出ない                                                                              | <ul> <li>● 接続ケーブルを確実に接続してください。</li> <li>● 接続機器の零値を入れ、正しく設定してください。</li> </ul>                                                             | 5       |
|                                                                                    | ● FAudio Setting」で「SDI-1 Select」「SDI-2 Select」「HDMI Select」<br>「Component Select」「VIDEO Select」を正しく設定してください。                             | 13      |
| 「Out of range」と表示される                                                               | ● 本機で対応しているフォーマットの信号を入力してください。                                                                                                    | 8,27    |
|                                                                                    | ● INPUT SELECTボタンで正しい入力をえらんでください。                                                                                                    | 7       |
| 「No Sync」と表示される                                                                    | <ul> <li>● 接続グーブルを確実に接続してください。</li> <li>● 接続機器の電源を入れ、映像信号を出力してください。または、接続機器の映像出力環境(ビデオデッキの映像出力設定やパソコンのグラフィックボードなど)を確認してください。</li> </ul>  | -       |
|                                                                                    | ● 各映像調節ノブまたはセットアップメニューの[Picture Sub Adjust]の各項目を<br>調節してください。または設定を初期化してください。                                                            | 6,16    |
| 色がおかしい/色がつかない                                                                      | ● COLOR OFFボタン、SCREENS CHECKボタンの設定を確認してください。<br>● [Signal Setting]で[Color System]を正しく設定してください。                                           | 7<br>12 |
|                                                                                    | ● セットアップメニューの「White Balance Setting」の各項目を調節してください。<br>もしくは設定を初期化してください。                                                                  | 17      |
| 映像がぼやける                                                                            | <ul> <li>●映像調節ノブでCONTRASTやBRIGHTを調節してください。</li> <li>または、セットアップメニューの「Picture Sub Adjust」の項目で「Contrast」や<br/>「Bright」を調節してください。</li> </ul> | 6,16    |
| 映像の位置がずれている、<br>映像のサイズが合っていない                                                      | <ul> <li>● 1:1ボタンの設定を確認してください。</li> <li>● メインメニューの[Aspect ]の設定を確認してください。</li> </ul>                                                      | 7       |
| 味家のシュスからうていない                                                                      | ●本機で対応しているフォーマットの信号を入力してください。                                                                                                    | 27      |
| 信号によっては、映像を画面いっぱいに広<br>げることができない場合があります。この<br>場合は確実な対応のしかたがありません。<br>あらかじめで了承ください。 | ●   Size/Position Adjust] ご映像のサイス(H Size、V Size)・位直(H Position、V Position)を調節してください。                                                     |         |
|                                                                                    | ● セットアップメニューの[Control Lock]を[Off]に設定してください。                                                                                              | 17      |
| 本機で操作できない                                                                          | ● MAKE方式で外部制御している機能は、本機からは操作出来ません。外部制御を無効<br>にしてください。                                                                                    | 20      |

# ● こんなときは故障ではありません

●静止画を長時間表示していると、映像を切り換えても前の映像がぼんやりと映っていること(残像)がありますが、しばらくすると消えます。また、 表示する時間によっては、残像が長期にわたる場合があります。これは、LCD(液晶ディスプレイ)の特性で、故障ではありません。

- 画面上に赤や青、緑の点(輝点)が消えなかったり、黒い点(黒点)がある場合がありますが、故障ではありません。液晶パネルは非常に精密な技術で作られており、ごくわずかの画素欠けや常時点灯する画素がある場合がありますので、ご了承ください。
- 下記のような場合でも、画面や音声に異常がなければ故障ではありません。
  - 液晶パネルに手を触れると弱い静電気を感じる。
  - 本機の天面や背面の一部が熱くなっている。
  - 本機から「ミシッ」という音がする。
  - 本機の内部から動作音が聞こえる。

# 🌒 自己診断表示について

本機には自己診断機能がついています。本機に異常が起きたときに、INPUT SELECTランプで本機の状態をお知らせし、より迅速にサービス 対応させていただくための機能です。

INPUT SELECTランプが点滅したら、次の手順でお買い上げ販売店にご相談ください。

| 1:1 1 2 HDMI COMPO. VIDEO<br>DUAL LINK |
|----------------------------------------|
| \$ DT-V21G2 です。                        |

画面が消え、正面のINPUT SELECTランプ(COMPO.、VIDEO)が点滅したら...

- 1. どのランプが点滅しているかを確認する
- 2. 0/1ボタンを押してモニターをオフ(スタンバイ)にする
- **3.** DT-V21G2、DT-V17G2: 背面のPOWERスイッチとDCスイッチをオフにする DT-V24G2、DT-V17G25: 背面のPOWERスイッチをオフにする
- 4. DT-V21G2、DT-V17G2: AC電源使用時は電源コードを抜く DC電源使用時はバッテリーを取りはずすか、DC IN端子からプラグを抜く DT-V24G2、DT-V17G25: 電源コードを抜く
- 5. お買い上げ販売店に点滅しているランプを知らせる
- 電源を切った後、すぐに電源を入れると、INPUT SELECTボタンが点滅し、映像が映らないことがあります(瞬間的な停電も含みます)。 このような場合は、一度電源を切り、10秒以上待ってから再び電源を入れてください。
   INPUT SELECTランプが点滅しなければ、そのままご使用ください。
- セットアップメニューの「Standby Mode」が「Normal」のときにモニターをオフ(スタンバイ)にすると自己診断機能は働きません。

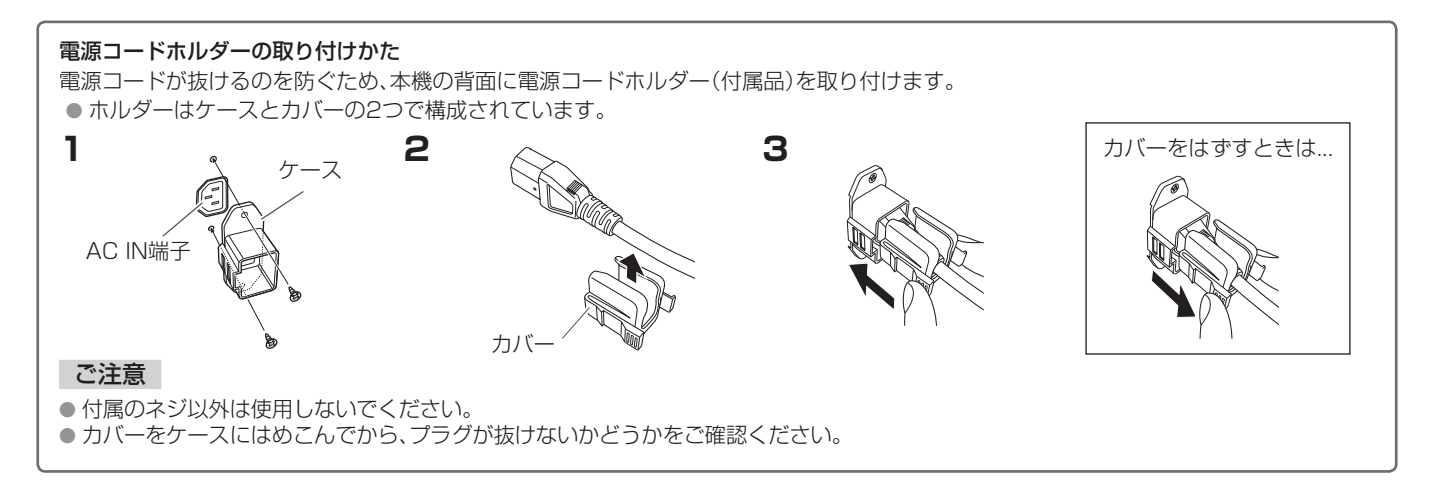

# 🛑 一般

| 型名        |       | DT-V2                                                                                                    | 4G2                       | DT-V              | 21G2                   | DT-V1  | 7G2               | DT-V17G25              |  |
|-----------|-------|----------------------------------------------------------------------------------------------------|---------------------------|-------------------|------------------------|--------|-------------------|------------------------|--|
| 種類        |       | 液晶マルチフォーマットモニター                                                                                                    |                           |                   |                        |        |                   |                        |  |
| 画面サイズ     |       | 24V型                                                                                                    | ワイド                       | 21.5              | √型ワイド                  | 16.5V  | '型ワイド             |                        |  |
| アスペクト比    |       | 16:10                                                                                                    | )                         | 16:9              |                        |        |                   |                        |  |
| 水平/垂直周波数( | (パソコン | 水平:                                                                                                    | 31.467 kHz -              | 75.00             | ) kHz                  |        |                   |                        |  |
| 信号)       |       | 垂直:                                                                                                    | 49.990 Hz - 7             | /5.062            | Hz                     |        |                   |                        |  |
|           |       | *この                                                                                                    | 周波数の範囲内でも                 | 信号にる              | よっては映らない場合:            | があり、   | Out of range]と表   | 示されます。                 |  |
| 対応映像信号フォ  | ーマット  | i≊ 27⁄                                                                                                    | ページ「対応信号フォ                | ーマッ               | <u> </u>               |        |                   |                        |  |
| 適用規格      |       | I 3G SE                                                                                                    |                           | SMPTE             | E424M/SMPTE42          | 5M     |                   |                        |  |
|           |       | HD SE                                                                                                    |                           | BTA S             | 004C. SMPTF292         | M      |                   |                        |  |
|           |       | SD SE                                                                                                    | DI:                       | ITU-R E           | BT.656: 525/625        | 5      |                   |                        |  |
|           |       |                                                                                                    |                           | SMPTE             | 259M: 525              | ~~~    |                   |                        |  |
| **        |       | EMBEDDED AUDIU: SMPTE299M, SMPTE2/2M                                                                                                    |                           |                   |                        |        |                   |                        |  |
| 首声出刀      |       |                                                                                                    |                           |                   |                        |        |                   |                        |  |
| 動作使用条件    |       | 温度り                                                                                                    | で~35で 湿度 20               | )%~8(<br>         | )%(非結露)                |        |                   |                        |  |
|           |       | \ IJTF WH T H は 辺 国 、 U L 、 U L  U L  U L |                           |                   |                        |        |                   |                        |  |
| 使用電源      |       | AC 100                                                                                                    | ) V、50 Hz/60 Hz共用         | AC 10             | )0 V、50 Hz/60 Hz共用     | 月 または  | \$ DC 12 V - 17 V | AC 100 V、50 Hz/60 Hz共用 |  |
| 定格電流      |       | 0.85 A                                                                                                    | A(AC 100 Vのとき)            | 0./               | A(AC 100 Vのとき)         | 0.55 A | A(AC 100 Vのとき)    | 0.62 A(AC 100 Vのとき)    |  |
|           |       |                                                                                                    |                           | 0.0 A             |                        | 0.7 A  |                   |                        |  |
| 外形寸法      | スタンド  | 横幅:                                                                                                    | 56.4 cm                   | 横幅:               | 51.5 cm                | 横幅:    | 43 cm             |                        |  |
| (突起部除く)   | を含む   | 高さ:                                                                                                    | 44.86 cm                  | 高さ:               | 38.76 cm               | 高さ:    | 34.96 cm          |                        |  |
|           |       | 奥行:                                                                                                    | 24.3 cm                   | 奥行:               | 21.29 cm               | 奥行:    | 21.29 cm          |                        |  |
| -         | 本体のみ  | 横幅:                                                                                                    | 56.4 cm                   | 横幅:               | 51.5 cm                | 横幅:    | 43 cm             |                        |  |
|           |       | 高さ:                                                                                                    | 40.8 cm                   | 高さ:               | 34.7 cm                | 高さ:    | 30.9 cm           |                        |  |
|           |       | 奥行:                                                                                                    | 9.87 cm                   | 奥行:               | 9.98 cm                | 奥行:    | 10.2 cm           |                        |  |
| 質量        |       | 10.6 k                                                                                                    | (g(スタンドを含む)               | 8.6 k             | g(スタンドを含む)             | 8.2 kg | (スタンドを含む)         | 8.3 kg(スタンドを含む)        |  |
|           |       | 7.7 kg                                                                                                    | g(本体のみ)                   | 6.2 k             | g(本体のみ)                | 5.8 kg | (本体のみ)            | 5.9 kg(本体のみ)           |  |
| 付属品       |       | 電源コ・                                                                                                    | ード(3極)×1,電源               | シンク               | (アース線付き2極)×            | 1、電源   | コードホルダー×1、        |                        |  |
| 付属品       |       | 電源コ·<br>ネジ(雷                                                                                                    | ード(3極)×1、電源<br>3源コードホルダー目 | (コード)<br>目) × 2.1 | (アース線付き2極)×<br>取扱説明書×1 | 1、電源   | コードホルダー×1、        |                        |  |

# 🌒 液晶パネル

| 種類           | 24型ワイド、アクティブ<br>マトリックス TFT                   | 21型ワイド、アクティブ<br>マトリックス TFT                   | 17型ワイド、アクティブマ                                | トリックス TFT             |
|--------------|----------------------------------------------|----------------------------------------------|----------------------------------------------|-----------------------|
| 有効画面寸法       | 横幅: 51.84 cm<br>高さ: 32.40 cm<br>対角: 61.13 cm | 横幅: 47.61 cm<br>高さ: 26.78 cm<br>対角: 54.62 cm | 横幅: 36.58 cm<br>高さ: 20.57 cm<br>対角: 41.97 cm |                       |
| 表示画素数(解像度)   | 1920×1200ピクセル                                | 1920×1080ピクセル                                |                                              |                       |
| 表示色数         | 約1073億色                                      | 約1677万色                                      |                                              | 約1073億色               |
| 視野角(標準値)     | 左右:178°上下:178°                               |                                              |                                              |                       |
| 輝度(標準値)      | 400 cd/m <sup>2</sup>                        | 300 cd/m <sup>2</sup>                        |                                              | 450 cd/m <sup>2</sup> |
| コントラスト比(標準値) | 1500:1                                       |                                              |                                              |                       |

# 🌒 入出力端子

|      | VIDEO                 | コンポジット信号入出力:                                      | 1系統、BNCコネクター×2、1 V(p-p)、75 Ω<br>※INとOUTはブリッジ接続(自動終端)          |  |  |  |  |
|------|-----------------------|---------------------------------------------------|---------------------------------------------------------------|--|--|--|--|
|      | HDMI                  | HDMI信号入力(HDCP対応): HDMIコネクター×1                     |                                                               |  |  |  |  |
|      | COMPO.                | アナログコンポーネント信号:1系統、Y:1 V(p-p)、75 Ω(同期信号含む)         |                                                               |  |  |  |  |
| 0市/各 | (Y, PB/B-Y, PR/R-Y)   |                                                   | PB/B-Y、PR/R-Y: 0.7 V(p-p)、75 Ω                                |  |  |  |  |
| 吠1家  | 3G/HD/SD SDI (IN 1)   | デジタル信号入力(EMBEDD                                   |                                                               |  |  |  |  |
|      | 3G/HD/SD SDI (IN 2)   |                                                   | 自動検知、2系統、BNCコネクター×2                                           |  |  |  |  |
|      | 3G/HD/SD SDI (OUT1)   | デジタル信号出力(EMBEDDED AUDIO対応):1系統、BNCコネクター×1         |                                                               |  |  |  |  |
|      | 3G/HD/SD SDI          | デジタル信号出力(EMBEDDED AUDIO対応):1系統スイッチドアウト、BNCコネクター×1 |                                                               |  |  |  |  |
|      | (OUT2:SWITCHED OUT)   |                                                   |                                                               |  |  |  |  |
|      | AUDIO ASSIGN (IN 1)   | アナログ音声信号入力:                                       | 2系統、RCAコネクター×2、ステレオミニジャック×1、                                  |  |  |  |  |
| 辛吉   | AUDIO ASSIGN (IN 2)   |                                                   | 500 mV(rms)、ハイインピーダンス                                         |  |  |  |  |
|      | AUDIO ASSIGN          | <br> アナログ辛吉信早出力:                                  | $1 \le 1 \le 1 \le 1 \le 1 \le 1 \le 1 \le 1 \le 1 \le 1 \le$ |  |  |  |  |
|      | (MONITOR OUT)         |                                                   |                                                               |  |  |  |  |
| 外部制御 | REMOTE (MAKE/TRIGGER) | ☞ 20ページ「MAKE/TRIGGER方式での外部制御」                     |                                                               |  |  |  |  |
|      | REMOTE (RS-485)       |                                                   |                                                               |  |  |  |  |
|      | REMOTE (RS-232C)      |                                                   |                                                               |  |  |  |  |

# 👥 外形寸法図 (単位:mm)

# DT-V24G2

<正面>

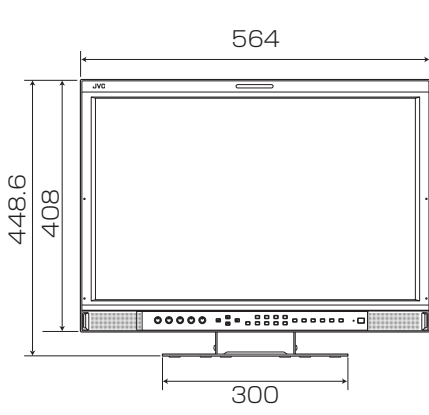

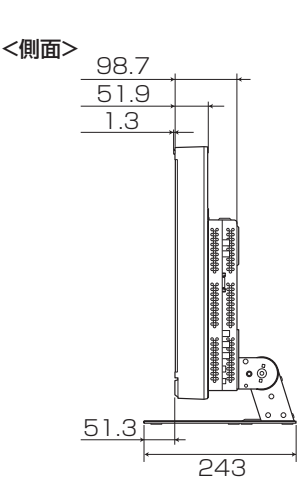

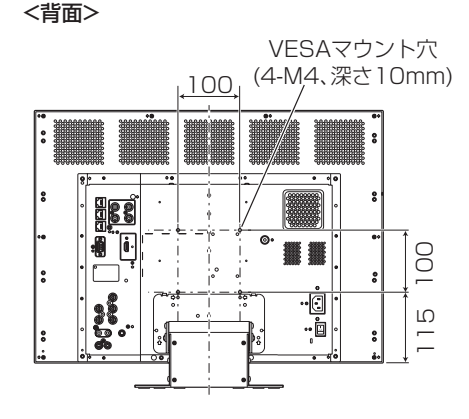

DT-V21G2 <正面>

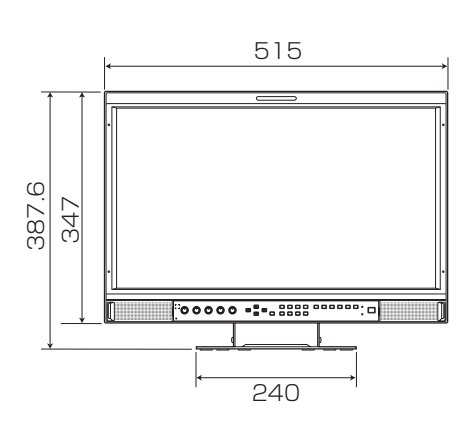

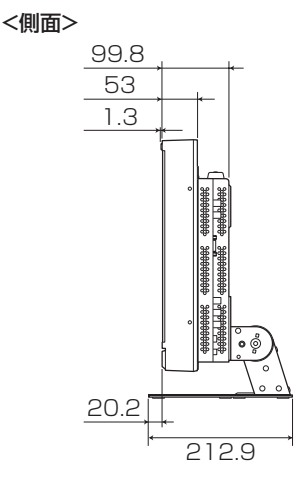

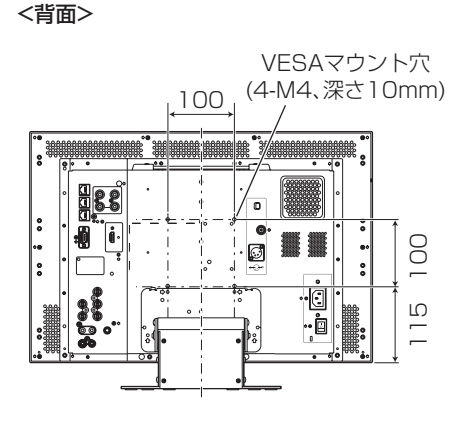

DT-V17G2、DT-V17G25 (イラストはDT-V17G2です。) <正面> <側面>

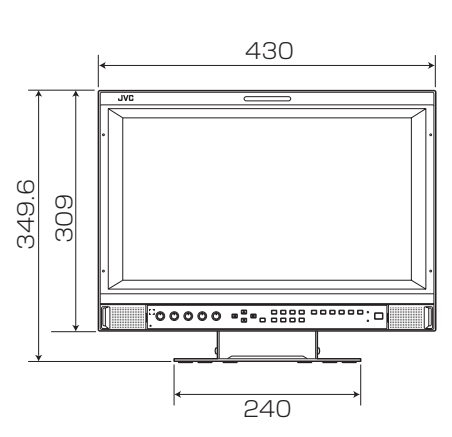

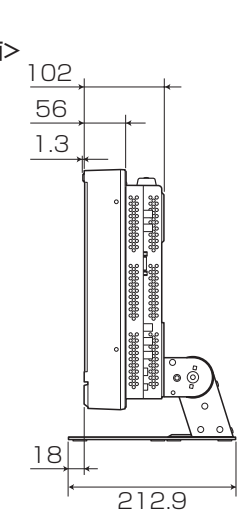

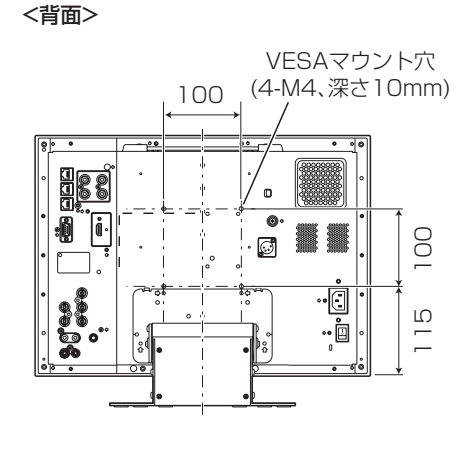

## 輸送上のお願い

本機は精密機器のため、輸送時には専用の包装材が必要になります。当社指定以外の包装材は使用しないでください。

●本機を使用できるのは日本国内のみで、外国ではカラー方式、電源電圧が異なりますので使用できません。

- This monitor set is designed for use in Japan only and cannot be used in any other country.
- 画面サイズのV型(24V型等)は、有効画面の対角寸法を基準とした目安です。
   写真や図は、説明をわかりやすくするために誇張、省略、合成をしていますので、実物とは多少異なる場合があります。
   仕様および外観は、改良のため予告なく変更することにあす。
- 本機は「高調波電流規格 JIS C 61000-3-2適合品」です。
- ●その他、一般に会社名、製品名は各社の商標または登録商標です。

# 🔳 対応信号フォーマット

本機は以下の信号フォーマット入力・再生できます。 ビデオ信号

|     |                |                                 | 入力端子  |        |                 |                      |              |      |  |
|-----|----------------|---------------------------------|-------|--------|-----------------|----------------------|--------------|------|--|
| NL  |                | 人ナータ人表示の信号                      |       |        | 3G/HD/S         |                      |              |      |  |
| NO. | 冶朳             | ノオーマット<br>(☞8ページ) <sup>注1</sup> | VIDEO | COMPO. | SD/HD<br>(1.5G) | 3G SDI               | DUAL<br>LINK | HDMI |  |
| 1   | NTSC           | NTSC                            | 0     | —      | —               | —                    | —            | —    |  |
| 2   | NTSC 4.43      | N 4.43                          | 0     | —      | _               | —                    | —            | _    |  |
| З   | PAL-M          | PAL-M                           | 0     |        |                 |                      |              | _    |  |
| 4   | PAL60          | PAL60                           | 0     |        |                 |                      |              | _    |  |
| 5   | PAL            | PAL                             | 0     |        | _               | —                    |              | _    |  |
| 6   | PAL-N          | PAL-N                           | 0     |        | _               | —                    | _            | _    |  |
| 7   | SECAM          | SECAM                           | 0     |        | _               |                      |              |      |  |
| 8   | B/W50          | B/W50                           | 0     | _      |                 | _                    |              |      |  |
| 9   | B/W60          | B/W60                           | 0     | _      | _               |                      |              |      |  |
| 10  | 480/60i        | 480/60i                         | _     | 0      | _               |                      |              | 0    |  |
| 11  | 480/59.94i     | 480/59.94i                      |       | 0      | 0               |                      |              | 0    |  |
| 12  | 576/50i        | 576/50i                         | _     | 0      | 0               | _                    |              | 0    |  |
| 13  | 480/60p        | 480/60p                         | _     | 0      |                 | —                    |              | 0    |  |
| 14  | 480/59.94p     | 480/60p                         |       | 0      |                 | —                    |              | 0    |  |
| 15  | 576/50p        | 576/50p                         |       | 0      | _               | —                    |              | 0    |  |
| 16  | 640*480/60p    | 640*480/60p                     |       |        | _               | _                    | _            | 0    |  |
| 17  | 640*480/59.94p | 640*480/60p                     |       |        |                 | —                    |              | 0    |  |
| 18  | 720/60p        | 720/60p                         |       | 0      | 0               | 0                    | —            | 0    |  |
| 19  | 720/59.94p     | 720/59.94p                      |       | 0      | 0               | 0                    |              | 0    |  |
| 20  | 720/50p        | 720/50p                         | —     | 0      | 0               | 0                    |              | 0    |  |
| 21  | 720/30p        | 720/30p                         |       |        | 0               | 0                    |              |      |  |
| 22  | 720/29.97p     | 720/29.97p                      |       |        | 0               | 0                    |              | —    |  |
| 23  | 720/25p        | 720/25p                         |       |        | 0               | 0                    |              |      |  |
| 24  | 720/24p        | 720/24p                         | —     |        | 0               | 0                    |              | _    |  |
| 25  | 720/23.98p     | 720/23.98p                      | —     | —      | 0               | 0                    |              | _    |  |
| 26  | 1080/60i       | 1080/60i                        |       | 0      | 0               | 0                    | 0            | 0    |  |
| 27  | 1080/59.94i    | 1080/59.94i                     |       | 0      | 0               | 0                    | 0            | 0    |  |
| 28  | 1035/60i       | 1035/60i                        | _     |        | 0               | —                    |              | 0    |  |
| 29  | 1035/59.94i    | 1035/59.94i                     |       | —      | 0               | —                    | —            | 0    |  |
| 30  | 1080/50i       | 1080/50i                        |       | 0      | 0               | 0                    | 0            | 0    |  |
| 31  | 1080/60p       | 1080/60p                        |       | 0      | _               | 0                    | 0            | 0    |  |
| 32  | 1080/59.94p    | 1080/60p                        |       | 0      | —               | 0                    | 0            | 0    |  |
| 33  | 1080/50p       | 1080/50p                        |       | 0      |                 | 0                    | 0            | 0    |  |
| 34  | 1080/30p       | 1080/30p                        |       | —      | 0               | 0                    | 0            | 0    |  |
| 35  | 1080/29.97p    | 1080/29.97p                     |       | —      | 0               | 0                    | 0            | 0    |  |
| 36  | 1080/25p       | 1080/25p                        |       | —      | 0               | 0                    | 0            | 0    |  |
| 37  | 1080/24p       | 1080/24p                        | —     | —      | 0               | 0                    | 0            | 0    |  |
| 38  | 1080/23.98p    | 1080/23.98p                     | —     | —      | 0               | 0                    | 0            | 0    |  |
| 39  | 1080/30PsF     | 1080/30PsF                      | —     |        | <u>○注6</u>      | 〕<br>○ <sup>注3</sup> | <u>○注3</u>   | —    |  |
| 40  | 1080/29.97PsF  | 1080/29.97PsF                   | —     |        | <u>○注7</u>      | ○注4                  | ○注4          | —    |  |
| 41  | 1080/25PsF     | 1080/25PsF                      | _     |        | 0               | 0                    | 0            | —    |  |
| 42  | 1080/24PsF     | 1080/24PsF                      | —     | —      | 0               | 0                    | 0            | —    |  |
| 43  | 1080/23.98PsF  | 1080/23.98PsF                   |       | _      | O <sup>注8</sup> | ○注5                  | ○注5          | —    |  |

● PC信号は主要フォーマットに対応しています。

注1 3G/HD/SD SDI入力以外の信号フォーマットのステータス表示で、\*\*/59.94、\*\*/29.97、\*\*/23.98はそれぞれ、\*\*/60、\*\*/30、\*\*/24と 表示されます。

注2 EMBEDDED AUDIO信号対応。

<sup>注3</sup> ペイロードIDがない場合は、1080/60iとみなされ、「1080/60i」とステータスが表示されます。 <sup>注4</sup> ペイロードIDがない場合は、1080/59.94iとみなされ、「1080/59.94i」とステータスが表示されます。 <sup>注5</sup> ペイロードIDがない場合は、1080/50iとみなされ、「1080/50i」とステータスが表示されます。

<sup>注6</sup> 1080/60iとみなされ、「1080/60i」とステータスが表示されます。
 <sup>注7</sup> 1080/59.94iとみなされ、「1080/59.94i」とステータスが表示されます。
 <sup>注8</sup> 1080/50iとみなされ、「1080/50i」とステータスが表示されます。

● HDMI、HDMIロゴおよび、High-Definition Multimedia Interfaceは、HDMI Licencing、LLCの米国及びその他の国における商標または 登録商標です。

 HDCPはHigh-bandwidth Digital Content Protectionの略称で、Digital Content Protection、LLCが認可する信頼性の高い著作権 保護技術です。

〇:入力可 -:入力不可

# 保証とアフターサービス

### 保証書の記載内容ご確認と保存について

本機には保証書を別途添付しております。保証書には「お買い上げ日・販売店名」等の記載内容をお確かめのうえ、大切 に保管してください。保証期間は、お買い上げの日から1年間です。保証書の記載内容により、お買い上げ販売店が修理 いたします。なお、修理保証以外の補償はいたしかねます。故障その他あらゆる営業上の機会損失は補償いたしません。 その他詳細は保証書をご覧ください。

### サービス窓口

修理をご依頼の際は、以下のサービス窓口にご連絡ください。

● 右記URLをご覧ください。http://www3.jvckenwood.com/pro/service.html

カスタマーサポートセンター(045-939-7320)

### サービスについてのお問い合わせ先

修理・保守・設置工事については、お買い上げ販売店、または最寄りのサービス窓口にご相談ください。

### 修理を依頼されるときは

修理をご依頼になる前に、「困ったときは」(www 23 ページ)に従って確認をしてください。それでも不具合や異常があるときは、本機の電源を切り、電源プラグを抜いてからお買い上げの販売店またはサービス窓口にご連絡ください。

- 保証期間中は 修理の際は保証書をご提示ください。 保証書の規定に従って修理させていただきます。
- 保証期間が過ぎているときは お買い上げ販売店にご相談ください。 修理すれば使用できる場合には、ご希望により有料 で修理させていただきます。

■ ご連絡していただきたい内容

| 品名     | 表紙参照        |  |  |  |  |
|--------|-------------|--|--|--|--|
| 型名     | 表紙参照        |  |  |  |  |
| お買い上げ日 | 年月日         |  |  |  |  |
| 故障の状況  | できるだけ具体的に   |  |  |  |  |
| ご住所    | 付近の目印等も合わせて |  |  |  |  |
| お名前    |             |  |  |  |  |
| 電話番号   | ( ) –       |  |  |  |  |
| 訪問ご希望日 |             |  |  |  |  |

■ 修理料金のしくみ

 
 技術料
 故障した製品を正常に修復するための料金です。

 +

 部品代
 修理に使用した部品代金です。その他修理に付 帯する部材等を含む場合もあります。

 +

 出張料
 製品のある場所へ技術者を派遣する場合の費 用です。別途、駐車料金をいただく場合があり ます。

商品の廃棄について

本機を廃棄する場合は、法令や地域の条例に従って適切に処理してください。

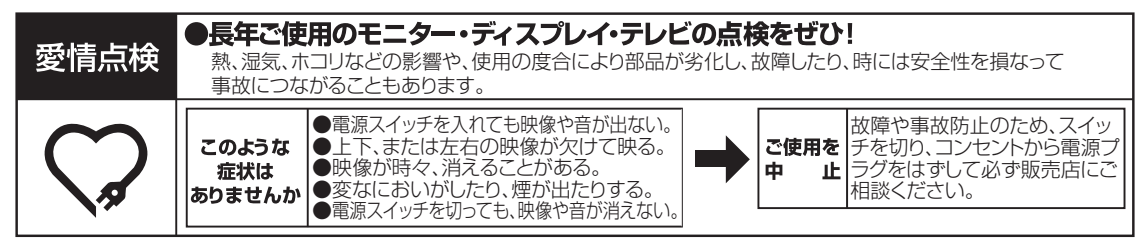

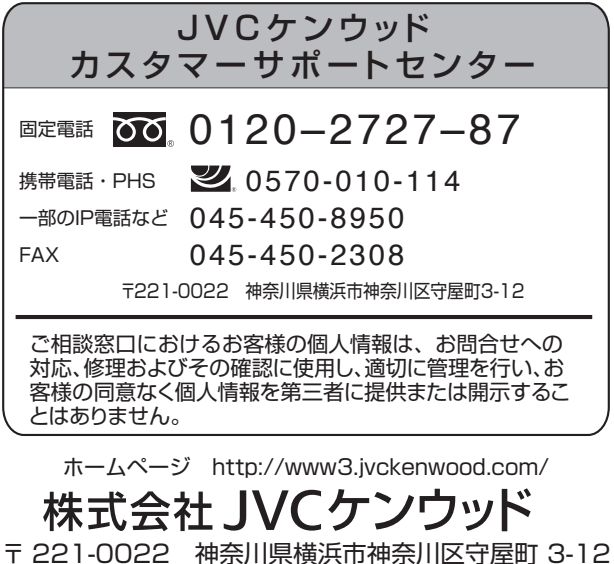